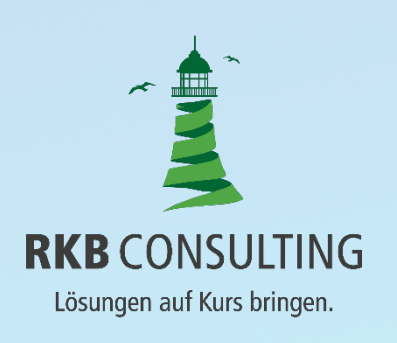

### RKB Widerruf | Version 1.0

## DARL EHENS-VER, TRAG

RKB WIDERRUF Einfach erfassen. Komplex berechnen.

| Verbraucher                       | Eheleute Martina und Klaus F.                                             |
|-----------------------------------|---------------------------------------------------------------------------|
| Kirchensteuerpflichtig            | ја                                                                        |
| Bundesland                        | Nordrhein-Westfalen                                                       |
| Kreditvertrag                     | vom 20.03.2008                                                            |
| Vertragsende                      | 30.10.2023                                                                |
| Nominalbetrag                     | 190.000,00 €                                                              |
| Auszahlungen                      | 100.000,00 €am 01.04.200850.000,00 €am 10.10.200840.000,00 €am 15.01.2009 |
| Zinssatz                          | 4,65 % gültig ab 30.03.2008<br>4,3 % gültig ab 30.04.2013                 |
| Rate                              | 750,00 € ab 30.04.2008,<br>900,00 € ab 30.04.2013                         |
| Sondertilgungen                   | 10.000,00 € am 28.02.2011<br>15.000,00 € am 13.09.2011                    |
| Widerruf                          | 25.09.2017                                                                |
| Saldo des Darlehens am 31.12.2016 | 141.863,88 €                                                              |

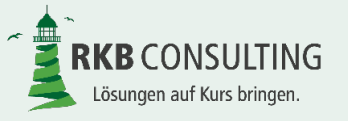

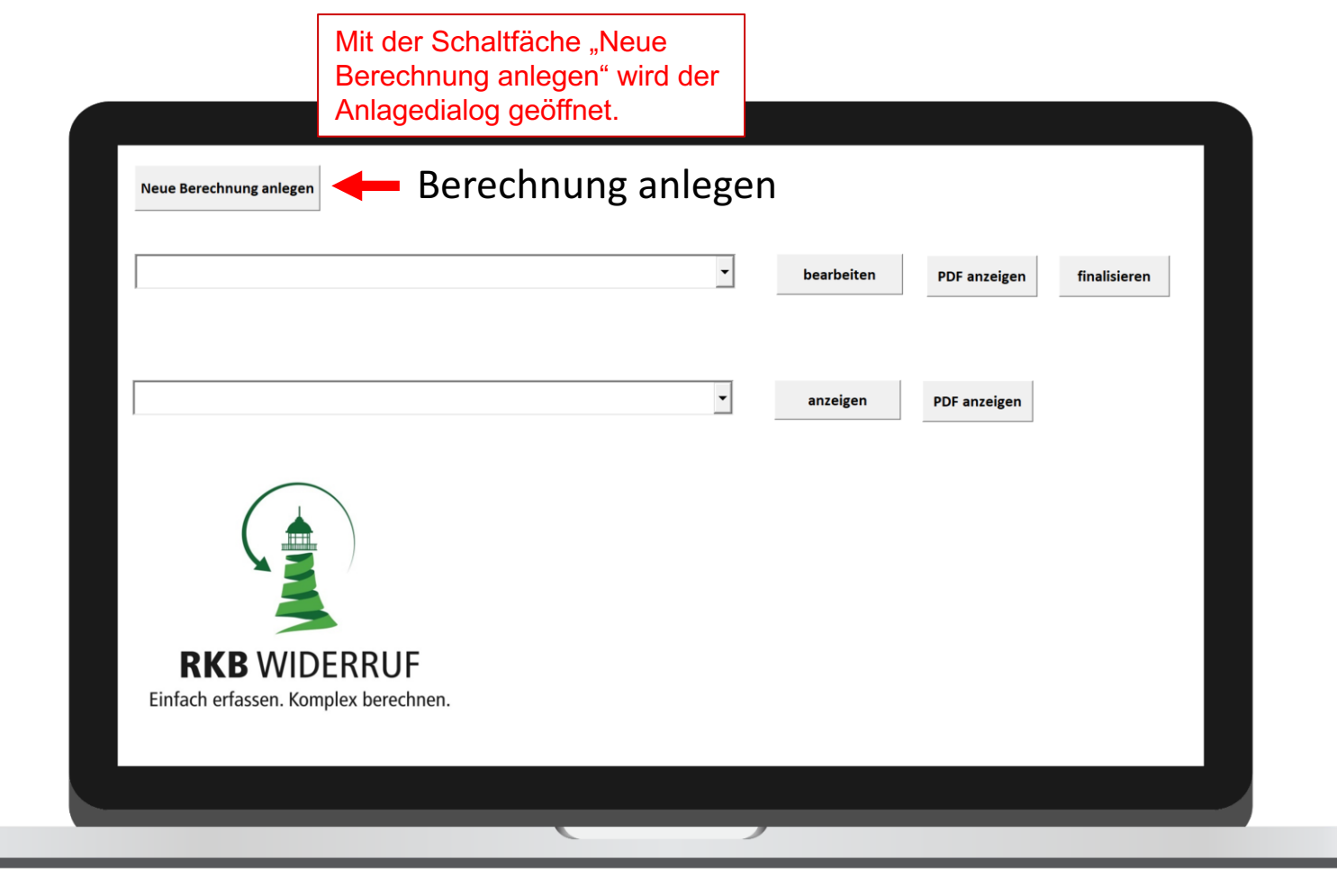

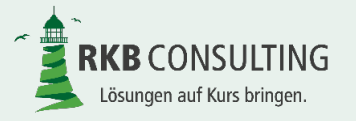

| NeuanlageBerechnung |                                |                                                                        | × |
|---------------------|--------------------------------|------------------------------------------------------------------------|---|
|                     |                                | Neuanlage einer Berechnung                                             |   |
|                     | Kreditinstitut                 |                                                                        |   |
|                     | Name des Kreditinstitutes      | Sparkasse Musterstadt                                                  |   |
|                     | Verbraucher                    | Wählen Sie das Kreditinstitut aus der Klappleiste aus                  |   |
|                     | L<br>Vor- und Zuname           | Eheleute Martina und Klaus F.                                          | - |
|                     | Straße, Hausnummer             | Maxstr. 12                                                             |   |
|                     | PLZ Ort                        | 99999 Musterstadt                                                      |   |
|                     | Bundesland                     | Nordrhein-Westfalen                                                    |   |
|                     | Darlehen                       |                                                                        |   |
|                     | Darlehensnummer                | 1234567890                                                             |   |
|                     | Alle Felder sind Pflichtfelder | Berechnung anlegen                                                     |   |
|                     |                                | Geben Sie nun die Angaben zum Verbraucher und die Darlehensnummer ein. |   |
|                     |                                | und die Darlehensnummer ein.                                           |   |
|                     |                                |                                                                        |   |

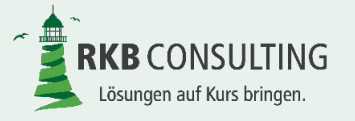

| NeuanlageBerechnung                                                                                                    |                                                                                                |                       |                   | ×       |
|----------------------------------------------------------------------------------------------------|------------------------------------------------------------------------------------------------|-----------------------|-------------------|---------|
|                                                                                                    | Neuanlage e                                                                                    | einer Berechnung      |                   |         |
| Kreditinstitut                                                                                                    |                                                                                                |                       |                   |         |
| Name des Kreditinst                                                                                                    | tutes Sparkasse Musterstadt                                                                    |                       | •                 |         |
| Verbraucher                                                                                                    |                                                                                                | -                     |                   |         |
| Berechnung anlegen                                                                                                    | ×                                                                                              | IS F                  |                   |         |
| Achtung!<br>Durch die Anlage wird eine Lizer<br>Außerdem sind die Angaben zur<br>veränderbar.<br>Soll die Berechnung für Eheleute | z verbraucht.<br>h Verbraucher nach Anlage nicht mehr<br>Martina und Klaus F. angelegt werden? | adt<br>Berechr        | ✓<br>nung anlegen |         |
| Alle Felder sind Pflich                                                                                                    | felder 🗸                                                                                       |                       |                   |         |
| Ac                                                                                                    | nten Sie auf den Hir                                                                           | weis. Ab jetzt wird o | eine Lizenz verb  | raucht! |
|                                                                                                    |                                                                                                |                       |                   |         |
|                                                                                                    |                                                                                                |                       |                   |         |

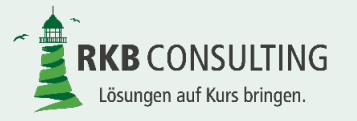

|                                                             | - bearbeiten PDF anzeigen finalisieren Entwurf löschen                                                                                                    | Entv |
|-------------------------------------------------------------|----------------------------------------------------------------------------------------------------|------|
|                                                             | ▼ anzeigen PDF anzeigen                                                                                                    |      |
|                                                             | Dieser Hinweis soll Ihnen nur sagen, dass die Anlage einer<br>Berechnung je nach Ausstattung Ihrer Hardware bzw. der<br>Serverauslastung etwas Zeit in Anspruch nehmen kann.                                                                                                    |      |
| <b>RKB</b> WIDERRUF<br>Einfach erfassen. Komplex berechnen. | Es wird eine neue Berechnung angelegt. Das kann eine längere Zeit dauern. Ein<br>eventuelles Flackern im Excelprogramm ist normal. Bitte warten Sie bis der<br>Vorgang mit einer entsprechenden Meldung abgeschlossen ist und öffnen Sie<br>in der Zeit keine anderen Programme. |      |

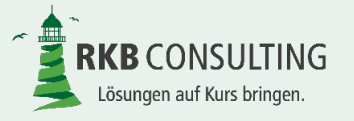

|                                                             | •                     | anzeigen    | PDF anzeigen                                                       |             |        |   |
|-------------------------------------------------------------|-----------------------|-------------|--------------------------------------------------------------------|-------------|--------|---|
| <b>RKB WIDERRUF</b><br>Einfach erfassen. Komplex berechnen. | Nun ist die Berechnur | ng angelegt | und kann be<br>Microsoft Excel<br>Die neue Berechnung w<br>werden. | earbeitet w | erden. | × |

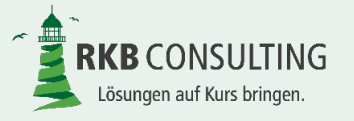

#### Auswahl einer erstellten Berechnung

| RKP WDP_Thomas Tester_1224557  | bearbeiten PDF anzeigen finalisieren                                                                                    |
|--------------------------------|----------------------------------------------------------------------------------------------------|
| KKB-WDK_Eheleute-Martina-und_1 | Z34567890_LXism<br>▼ anzeigen PDF anzeigen                                                                              |
|                                | Zur Bearbeitung wählen Sie die Berechnung aus der oberen<br>Klappleiste aus und betätigen die Schaltfläche "bearbeiten" |
| <b>RKB</b> WIDERR              | {UF                                                                                                    |

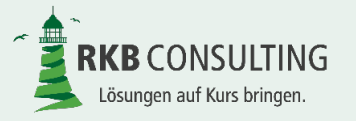

#### **Bearbeitung einer Berechnung – Grunddaten**

|                          | Kreditinstitut |                                                                                 |                                                                                                    |
|--------------------------|----------------|---------------------------------------------------------------------------------|----------------------------------------------------------------------------------------------------|
| Name des Kreditinstituts |                | Sparkasse Musterstadt                                                           |                                                                                                    |
| Straße Hausnummer        |                | Musterstrasse 22                                                                |                                                                                                    |
| PLZ                      |                | 99999                                                                           | Basisdaten erfassen                                                                                                    |
| Ort                      |                | Musterstadt                                                                     |                                                                                                    |
| Bundesland               |                | Nordrhein-Westfalen                                                             |                                                                                                    |
|                          | Verbraucher    |                                                                                 |                                                                                                    |
| Vor- und Zuname          | Eheler         | ute Martina und Klaus F.                                                        |                                                                                                    |
| Straße Hausnummer        |                | Maxstr. 12                                                                      |                                                                                                    |
| PLZ                      |                | 99999                                                                           |                                                                                                    |
| Ort                      |                | Musterstadt                                                                     |                                                                                                    |
| Bundesland               |                | Nordrhein-Westfalen                                                             |                                                                                                    |
| Kapitalertragssteuer     |                | Keine                                                                           |                                                                                                    |
|                          | Darlehen       |                                                                                 |                                                                                                    |
|                          |                | Sie gelangen<br>werden noch s<br>Über die Scha<br>gelangen Sie<br>können Sie au | nun in die "Grunddaten". Diese<br>später genauer betrachtet.<br>Iltfläche "Basisdaten erfassen"<br>in die Erfassungsdialoge. In diese<br>ich später Änderungen an der |

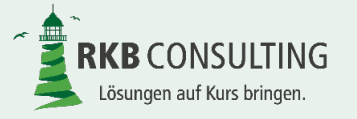

#### **Bearbeitung einer Berechnung – Info**

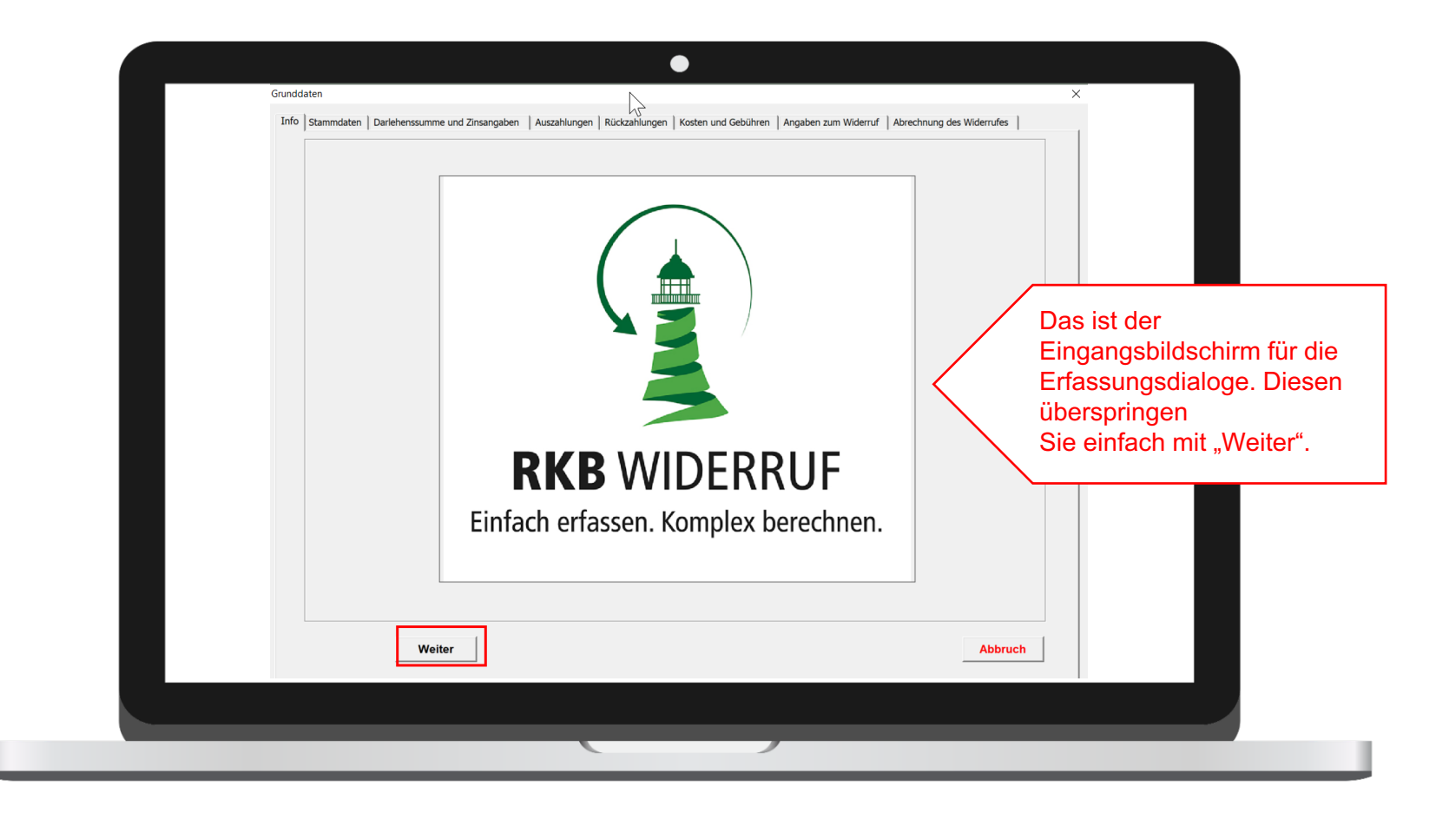

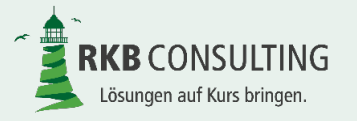

#### **Bearbeitung einer Berechnung – Stammdaten**

| Verbraucher       Für die Berechnung der Kirchensteuer war übrigens das         Vor- und Zuname       Bundesland beim Verbraucher wichtig!         Strasse, Hausnummer       99999         PLZ Ort       99999         Bundesland       Nordrhein-Westfalt         Kapitalertragssteuer       Ja mit Soli und Kirchensteuer | Info Stammdaten Darlehenssumme und Zinsangat<br>Kreditinstitut<br>Name des Kreditinstituts<br>Strasse, Hausnummer<br>PLZ Ort<br>Bundesland | Nun geht es um die Frage, ob für die Abrechnung auch<br>Kapitalertragssteuer und wenn ja mit oder ohne Kirchensteue<br>berechnet werden soll.<br>Hierzu treffen Sie die Auswahl aus der Klappleiste. |
|----------------------------------------------------------------------------------------------------|----------------------------------------------------------------------------------------------------|----------------------------------------------------------------------------------------------------|
|                                                                                                    | Verbraucher<br>Vor- und Zuname<br>Strasse, Hausnummer<br>PLZ Ort<br>Bundesland<br>Kapitalertragssteuer                                     | Für die Berechnung der Kirchensteuer war übrigens das<br>Bundesland beim Verbraucher wichtig!                                                                                                    |
| Darlehen Darlehensnummer 1234567890                                                                                                    | Darlehen<br>Darlehensnummer                                                                                                    | 1234567890                                                                                                    |

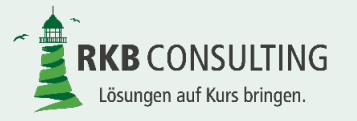

#### **Bearbeitung einer Berechnung – Darlehenssumme und Zinsangaben**

| Berücksichtigung als Anspruch des Kreditinstitutes im Rahmen des<br>Widerrufes<br>Bereitstellungszinsen<br>Zinsen in € 0,00 ab TT.MM.JJJJ • • • • • • • • • • • • • • • • • |
|----------------------------------------------------------------------------------------------------|
| Zinssatzänderungen<br>Zinssatz in %) 4,300 ab 30.04.2013 · ·<br>Zurück Weiter Speichern und berechnen Abbruch                                                               |

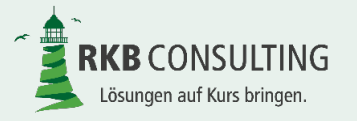

#### **Bearbeitung einer Berechnung – Auszahlungen**

| Info   Stammdaten   Darlehenssumme und Zinsan                              | ngaben Auszahlungen Rückzahlungen Kosten und Gebühren Angaben zum Widerruf Abrechnung des Widerrufes                                      |
|----------------------------------------------------------------------------|----------------------------------------------------------------------------------------------------|
| Auszahlungsbetrag (in €) *<br>Weitere Auszahlungen                         | 100000     am *     01.04.2008                                                                                                    |
| weitere Auszahlungen<br>Auszahlung (€) 50000,00<br>Auszahlung (€) 40000,00 | am 10.10.2008 · · · · ·                                                                                                    |
|                                                                            | Auf dieser Seite werden die Auszahlungen eingetragen.<br>Die erste Auszahlung ist immer im Feld "Auszahlungsbetrag (in €)<br>einzutragen. |
|                                                                            | Auszahlungen" einzutragen.                                                                                                    |
| Zurück Weiter                                                              | Speichern und berechnen Abbruch                                                                                                    |
|                                                                            |                                                                                                    |

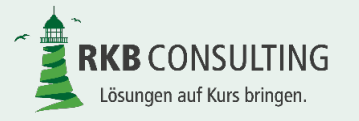

#### Bearbeitung einer Berechnung – Rückzahlungen

| Info Stammdaten Darlehenssumme                                                                                            | und Zinsangaben Auszahlungen Rückzahlungen Kosten und Gebühren Anga                                                               | en zum Widerruf   Abrechnung des Widerrufes |  |
|----------------------------------------------------------------------------------------------------|----------------------------------------------------------------------------------------------------|---------------------------------------------|--|
| Rückzahlung                                                                                                    |                                                                                                    |                                             |  |
| Ratenart *                                                                                                    | Annuităt (in Euro)                                                                                                    |                                             |  |
| Annuität / Betrag (€) *                                                                                                   | 750,00                                                                                                    |                                             |  |
| Tilgungsbetrag (€) *                                                                                                    | 0,00                                                                                                    |                                             |  |
| Gültig ab *                                                                                                    | 30.04.2008                                                                                                    |                                             |  |
| Turnus der Rate *                                                                                                    | monatlich                                                                                                    |                                             |  |
| Ratenänderungen 🔽                                                                                                    |                                                                                                    |                                             |  |
| Ratenanderungen<br>Rate (€) 900,0<br>Sondertilgungnen<br>Tilgung (€) 1000<br>Tilgung (€) 1500<br>Weitere Ra<br>können übe | ab 30.04.2013 • -<br>0,00 zum 28.02.2011 -<br>zum 13.09.2011 • -<br>tenänderungen und Sondertilgung<br>er das "+" erfasst werden. | •<br>•<br>en                                |  |
|                                                                                                    |                                                                                                    | <u> </u>                                    |  |
| Turitele Meite                                                                                                    | r Speichern Speichern und berechnen                                                                                               | Abbruch                                     |  |
|                                                                                                    |                                                                                                    |                                             |  |

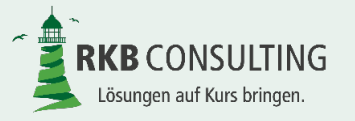

#### Bearbeitung einer Berechnung – Kosten und Gebühren

| Info Stammdaten Darlehenssumme und Zinsangaben Auszahlungen Rückzahlungen Kosten und Gebühren Angaben zum Widerruf Abrechnung des Widerrufes<br>Gebühren und Kosten Sonstige Kosten und Gebühren (Erstattungen mit "-" erfassen) Betrag (€) 0.00 am TT.MM.JJJJJ Art Anspr Kreditinst (a) + - |  |
|----------------------------------------------------------------------------------------------------|--|
| Kosten und Gebühren werden über das "+" erfasst. Es kann einzeln<br>entschieden werden (Haken), ob das Kreditinstitut hierauf im<br>Rahmen der Widerrufsberechnung einen Anspruch hat.                                                                                                    |  |
| Regelmäßige Kontogebühren                                                                                                    |  |
| Regelmäßige Kontogebühren         regelmäßige Kontogebühren (€)       0,00         regelmäßige Kontogebühren (Turnus)       ✓         regelmäßige Kontogebühren ab          regelmäßige Kontogebühren bis                                                                                    |  |
| Zurück         Weiter         Speichern         Speichern und berechnen         (a) Sollen die Gebühren den Anspruch des<br>Kreditinstitutes im Rahmen des<br>Widerspruches erhohen?         Abbruch                                                                                         |  |
|                                                                                                    |  |

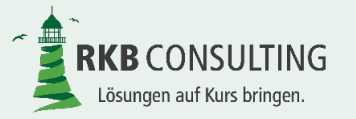

#### **Bearbeitung einer Berechnung – Angaben zum Widerruf**

|                                             | $\bullet$                                                                                                    |
|---------------------------------------------|----------------------------------------------------------------------------------------------------|
|                                             | Info Stammdaten Darlehenssumme und Zinsangaben Auszahlungen Rückzahlungen Kosten und Gebühren Angaben zum Widerruf Abrechnung des Widerrufes |
|                                             | Widerruf                                                                                                    |
| Der "Kontosaldo" am                         | Datum des Widerrufes * 25.09.2017                                                                                                    |
| Vergleichstag wird                          | Zinsberechnungsmethode * ? 30/360 -                                                                                                    |
| benötigt, um eine                           | Wochenenden und Feiertage bei<br>Zahlungen berücksichtigen * ?                                                                               |
| Abstimmung zwischen<br>RKB Widerruf und dem | Vergleich des errechneten Saldos mit<br>dem Banksaldo zum ? Jahresultimo vor dem Widerruf                                                    |
| tatsächlichen<br>Darlehnsverlauf zu         | Kontosaldo des Darlehens<br>am Vergleichstag (€) * 141863,88                                                                                 |
| ermoglichen. Damit                          | Zinssatz für Nutzungsentschädigung des Verbrauchers                                                                                          |
| febler in RKB Widerruf                      | Zinstabelle * Basiszins plus 2,50 %-Punkte                                                                                                   |
| vermieden werden.                           | Bei Festzins Zinssatz (in %)                                                                                                    |
| Hinter den "?"<br>verbergen sich            | Zinssatz für Nutzungsentschädigung des Kreditinstitutes Vertragszins Marktüblicher Zins (in %) 0,000                                         |
| Hilfetexte.                                 |                                                                                                    |
|                                             | Zurück Weiter Speichern und berechnen Abbruch                                                                                                |
|                                             |                                                                                                    |
|                                             |                                                                                                    |

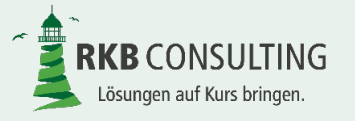

#### Bearbeitung einer Berechnung – Abrechnung des Widerrufs I

| Falls | sia - Datum der Abrechnung / Entscheidun | a*                    | 17 01 2018                           |          |
|-------|------------------------------------------|-----------------------|--------------------------------------|----------|
| Zahl  | ungen nach Widerruf*                     | 2                     | Tilgung auf Forderung Kreditinstitut | <b>▼</b> |
| _     | Zinsansprüche innerhalb der Rückz        | vahlungsfrist (30 Tag | e nach Widerruf)                     |          |
|       | Zinsansprüche des Kreditinstitu          | utes                  |                                      |          |
|       | Zinstabelle *                            | Festzins              | •                                    |          |
|       | Bei Festzins Zinssatz (in %)             | 0,000                 |                                      |          |
|       | Zinsansprüche des Verbraucher            | rs ———                |                                      |          |
|       | Zinstabelle *                            | Festzins              | <b>_</b>                             |          |
|       | Bei Festzins Zinssatz (in %)             | 0,000                 |                                      |          |
|       |                                          |                       |                                      |          |

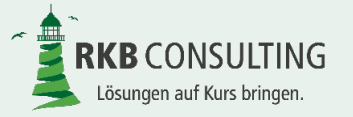

#### Bearbeitung einer Berechnung – Abrechnung des Widerrufs II

| Zinsansprüche des Kreditinstit | utes                         |         |
|--------------------------------|------------------------------|---------|
| Zinstabelle *                  | Basiszins plus 2,50 %-Punkte |         |
| Bei Festzins Zinssatz (in %)   | 0,000                        |         |
| Zinsansprüche des Verbrauche   | rs                           |         |
| Verzugszins aus Widerruf       |                              |         |
| Zinstabelle *                  | Basiszins plus 2,50 %-Punkte |         |
| Bei Festzins Zinssatz (in %)   | 0,000                        |         |
| Bei Festzins Zinssatz (in %)   | 0,000                        |         |
|                                |                              |         |
|                                |                              |         |
|                                |                              |         |
|                                |                              |         |
| Zurück Speichern               | Speichern und berechnen      | Abbruch |

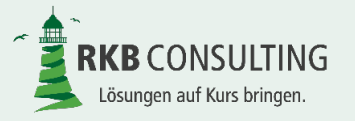

#### **Bearbeitung einer Berechnung - Ansicht**

| Kraditinetitut                            |                                    |                                                |
|-------------------------------------------|------------------------------------|------------------------------------------------|
| lame des Kreditinstituts                  | Sparkasse Musterstadt              |                                                |
| Straße Hausnummer                         | Musterstrasse 22                   |                                                |
|                                           | 00000                              | Basisdaten erfassen                            |
|                                           | Musterstadt                        |                                                |
| Bundesland                                | Nordrhein-Westfalen                |                                                |
| Verbraucher                               | Nordmein-westialen                 |                                                |
| /or- und Zuname                           | Ebeleute Martina und Klaus E       |                                                |
| Straße Hausnummer                         | Maxstr 12                          |                                                |
| 17                                        | 99999                              |                                                |
| Drt                                       | Musterstadt                        |                                                |
| Bundesland                                | Nordrhein-Westfalen                |                                                |
| apitalertragssteuer                       | Ja mit Soli und Kirchensteuer      |                                                |
| Darlehen                                  |                                    |                                                |
| arlehensnummer                            | 1234567890                         |                                                |
|                                           | 1201001000                         |                                                |
| Darlehenssumme und Zin                    | sangaben                           |                                                |
| Grundangaben                              |                                    |                                                |
| lominalbetrag                             | 190.000,00€                        |                                                |
| nde des Darlehens                         | Montag, 30. Oktober 2023           |                                                |
| bschluß des Darlehens                     | Donnerstag, 20. März 2008          |                                                |
|                                           |                                    |                                                |
| linsen                                    |                                    |                                                |
| Sollzins Darlehen (in %)                  | 4,650%                             |                                                |
| linsberechnungsmethode                    | 30/360                             | Microsoft Excel                                |
| agberechnung bei Auszahlung               | Tag der Auszahlung nicht verzinsen |                                                |
| linsbelastung                             | monatlich                          |                                                |
| insbelastung erstmalig am                 | Montag, 31. März 2008              |                                                |
| insbelastung erstmalig am Tag             | 30                                 | Die Berechnung wurde erfolgreich durchgeführt. |
| linssatzänderungen                        | Ja                                 |                                                |
| Bereitstellungszinsen                     | Nein                               |                                                |
| Auszahlungen                              |                                    | OK                                             |
| uezahlung                                 |                                    |                                                |
| uszaniung                                 | 100.000,00€                        |                                                |
| uszahlungsbetrag (€)                      |                                    |                                                |
| uszahlungsbetrag (€)<br>m                 | Dienstag, 1. April 2008            |                                                |
| kaszahlungsbetrag (€)<br>m<br>priginaltag | Dienstag, 1. April 2008            |                                                |

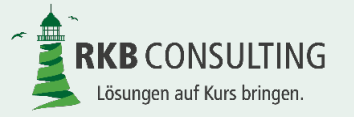

Folie 20 von 53

#### Bildschirmausgabe in den Laschen

- ✓ Grunddaten
- Umsatzdatei
- Basisdaten Darlehen Widerruf
- Darlehensverlauf

Nur wenn die zuvor alle Pflichtfelder gefüllt wurden und sich die Differenz zwischen in RKB-Widerruf errechnetem und dem tatsächlichen Saldo innerhalb der eingestellten Toleranz bewegt, wird anschließend die Berechnung erfolgreich durchgeführt und alle folgenden Ausgaben dargestellt. Ist die Differenz größer, wird lediglich die Lasche "Darlehensverlauf" angezeigt, damit die Differenz einfach gefunden werden kann. Erst nach Bereinigung des Fehlers werden die übrigen Ausgaben freigeschaltet.

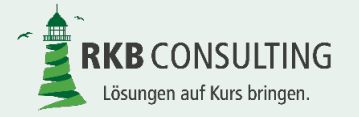

#### Bildschirmausgabe in den Laschen

- ✓ Kreditinstitut bis Widerruf
- ✓ Verbraucher bis Widerruf
- ✓ Kreditinstitut nach Widerruf
- ✓ Verbraucher nach Widerruf

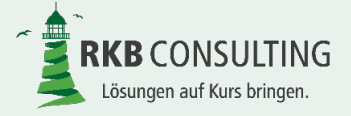

#### Bildschirmausgabe in den Laschen

- Zahlungen nach Widerruf (nur wenn Verbraucher ohne Anerkennung einer Rechtsplicht gezahlt hat
- ✓ Zinsbestätigungen
- ✓ Vorteil aus Widerruf
- ✓ Weitere Angaben

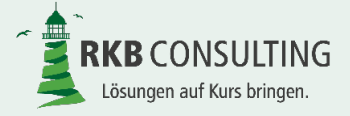

#### Grunddaten – Teil I

In den Grunddaten werden die aus den zuvor erfassten Erfassungsmasken getätigten Eingaben zusammengefasst und übersichtlich dargestellt. Sondertilgungen, Ratenänderungen usw. werden deshalb nur als Ja / Nein Ergebnis dargestellt.

| Kreditinstitut           |                               |  |  |  |
|--------------------------|-------------------------------|--|--|--|
| Name des Kreditinstituts | Sparkasse Musterstadt         |  |  |  |
| Straße Hausnummer        | Musterstrasse 22              |  |  |  |
| PLZ                      | 99999                         |  |  |  |
| Ort                      | Musterstadt                   |  |  |  |
| Bundesland               | Nordrhein-Westfaler           |  |  |  |
| Verbraucher              |                               |  |  |  |
| Vor- und Zuname          | Eheleute Martina und Klaus F. |  |  |  |
| Straße Hausnummer        | Maxstr. 12                    |  |  |  |
| PLZ                      | 99999                         |  |  |  |
| Ort                      | Musterstadt                   |  |  |  |
| Bundesland               | Nordrhein-Westfalen           |  |  |  |
| Kapitalertragssteuer     | Ja mit Soli und Kirchensteuer |  |  |  |
| Darlehen                 |                               |  |  |  |
|                          |                               |  |  |  |

| gaben                              |
|------------------------------------|
| 190.000.00 €                       |
| 100 000 00 €                       |
| 190.000,00 €                       |
| Montag, 30. Oktober 2023           |
| Donnerstag, 20. März 2008          |
|                                    |
|                                    |
| 4,650%                             |
| 30/360                             |
| Tag der Auszahlung nicht verzinsen |
| monatlich                          |
| Montag, 31. März 2008              |
| 30                                 |
| Ja                                 |
| Nein                               |
|                                    |
|                                    |
| 100.000,00 €                       |
| Dienstag, 1. April 2008            |
| 1                                  |
| Ja                                 |
|                                    |

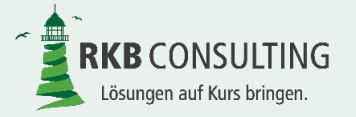

#### **Grunddaten – Teil II**

| Rückzahlungen                                           |                               |
|---------------------------------------------------------|-------------------------------|
| Rückzahlung                                             |                               |
| Ratenart                                                | Annuität (in Euro)            |
| Annuität / Betrag (€)                                   | 750,00€                       |
| Tilgungsbetrag (€)                                      | 0,00€                         |
| Gültig ab                                               | Mittwoch, 30. April 2008      |
| Gültig ab Tag                                           | 30                            |
| Turnus der Rate                                         | monatlich                     |
| Ratenänderungen                                         | Ja                            |
| Sondertilgungen                                         | Ja                            |
| Wurde das Darlehen vollständig zurück bezahlt?          | Nein                          |
| Letzte außerordentliche Zinsbuchung bei vollständiger   |                               |
| Rückzahlung des Darlehens                               |                               |
| Kosten und Gebühre                                      | en                            |
| Gebühren und Kosten                                     |                               |
| regelmäßige Kontogebühren (€)                           | 0,00€                         |
| regelmäßige Kontogebühren (Turnus)                      |                               |
| regelmäßige Kontogebühren ab (Datum)                    |                               |
| regelmäßige Kontogebühren bis (Datum)                   |                               |
| Zu Lasten des Darlehens                                 | Nein                          |
| Angaben zum Widen                                       | ruf                           |
| Widerruf                                                |                               |
| Datum des Widerrufes                                    | Montag, 25. September 2017    |
| Vergleich des errechneten Saldos mit dem Banksaldo zum  | Jahresultimo vor dem Widerruf |
| Kontosaldo des Darlehens am Tag des Widerrufes (€)      | 142.459,76 €                  |
|                                                         |                               |
| Angaben zur Berechnung der Nutzungsentschädigung        |                               |
| Zinssatz für Nutzungsentschädigung                      | Basiszins plus 2,50 %-Punkte  |
| Bei Festzins Zinssatz (in %)                            | 0,000%                        |
| Zinsberechnungsmethode                                  | 30/360                        |
| Wochenenden und Feiertage bei Zahlungen berücksichtigen | Ja                            |
|                                                         |                               |
| Zinssatz für Nutzungsentschädigung des Kreditinstituts  |                               |
| Vertragszins                                            | Ja                            |
| Marktüblicher Zins                                      | 0,000%                        |
|                                                         |                               |

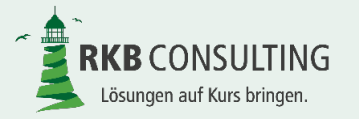

#### **Grunddaten – Teil III**

| Abrechnung des Widerrufes                              |                                      |  |  |  |  |
|--------------------------------------------------------|--------------------------------------|--|--|--|--|
| Abrechnung der gegenseitigen Ansprüche nach dem Tag    |                                      |  |  |  |  |
| des Widerrufes                                         |                                      |  |  |  |  |
| Soll die Berechnung bis zum Tag der Abrechnung /       |                                      |  |  |  |  |
| Entscheidung fortgesetzt werden?                       | Ja                                   |  |  |  |  |
| Falls ja - Datum der Abrechnung / Entscheidung         | Mittwoch, 17. Januar 2018            |  |  |  |  |
| Zahlungen nach Widerruf                                | Tilgung auf Forderung Kreditinstitut |  |  |  |  |
|                                                        |                                      |  |  |  |  |
| Zinsansprüche innerhalb der Rückzahlungsfrist (30 Tage |                                      |  |  |  |  |
| nach Widerruf)                                         |                                      |  |  |  |  |
|                                                        |                                      |  |  |  |  |
| Zinsansprüche des Kreditinstitutes                     |                                      |  |  |  |  |
| Zinstabelle                                            | Festzins                             |  |  |  |  |
| Bei Festzins Zinssatz (in %)                           | 0,000%                               |  |  |  |  |
|                                                        |                                      |  |  |  |  |
| Zinsansprüche des Verbrauchers                         |                                      |  |  |  |  |
| Zinstabelle                                            | Festzins                             |  |  |  |  |
| Bei Festzins Zinssatz (in %)                           | 0,000%                               |  |  |  |  |
|                                                        |                                      |  |  |  |  |
| Zinsansprüche für den Verzug (ab 31 Tag nach Widerruf) |                                      |  |  |  |  |
|                                                        |                                      |  |  |  |  |
| Zinsansprüche des Kreditinstitutes                     |                                      |  |  |  |  |
| Zinstabelle                                            | Basiszins plus 2,50 %-Punkte         |  |  |  |  |
| Bei Festzins Zinssatz (in %)                           | 0,000%                               |  |  |  |  |
| <b></b>                                                |                                      |  |  |  |  |
| Zinsanspruche des Verbrauchers                         |                                      |  |  |  |  |
| Zinstabelle                                            | Basiszins plus 2,50 %-Punkte         |  |  |  |  |
| Bei Festzins Zinssatz (in %)                           | 0,000%                               |  |  |  |  |
| Nutzungsentschädigung aus ungerechtfertigter           |                                      |  |  |  |  |
| Bereicherung (i.d.R. Zahlungen nach Widerruf)          |                                      |  |  |  |  |
| Zinstabelle                                            |                                      |  |  |  |  |
| Bei Festzins Zinssatz (in %)                           | 0.000%                               |  |  |  |  |

RKB-Widerruf © 2018 RKB Consulting GmbH

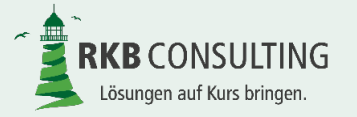

Folie 26 von 53

RKB Widerruf, Version 1.0

#### Umsatzdatei – Teil I

In der Umsatzdatei werden alle manuell erfassten oder automatisch erzeugten Umsätze chronologisch sortiert eingefügt. Es ist unmittelbar zu erkennen, wie diese Umsätze im Widerruf wirken. Aus der erfassten Bankvaluta (einschließlich 30. Februar) wird der tatsächliche Buchungstag unter Berücksichtigung von Sonn- und Feiertagen automatisch ermittelt. Diese Umsatzdatei wird im Rahmen der Belegerzeugung nicht ausgedruckt.

|                  | Umsätz                                                                                                    | e                                                                                                    | revolvierende Umsätze (inkl. Sonderumsätze)                                                                                                    |                                                                                                    |                                                                                                    |                                                                                                    |                                                                                                    |                                                                                                    |
|------------------|----------------------------------------------------------------------------------------------------|----------------------------------------------------------------------------------------------------|----------------------------------------------------------------------------------------------------|----------------------------------------------------------------------------------------------------|----------------------------------------------------------------------------------------------------|----------------------------------------------------------------------------------------------------|----------------------------------------------------------------------------------------------------|----------------------------------------------------------------------------------------------------|
| Buchungs-<br>tag | Betrag                                                                                                    | Buchungstext                                                                                                    | Soll-<br>Zinssatz                                                                                                    | Rate                                                                                                    | Konto-<br>gebühren                                                                                                    | sonst.<br>Kosten<br>und<br>Gebühren                                                                                                    | Sondertilgung                                                                                                    | Kosten<br>außerhalb<br>Darlehen                                                                                                    |
| Mo.31.Mrz.2008   |                                                                                                    | Zinsbuchung                                                                                                    |                                                                                                    |                                                                                                    |                                                                                                    |                                                                                                    |                                                                                                    |                                                                                                    |
| Di.01.Apr.2008   | 100.000,00€                                                                                                    | erste Auszahlung                                                                                                    | 4,650%                                                                                                    |                                                                                                    |                                                                                                    |                                                                                                    |                                                                                                    |                                                                                                    |
| Mi.30.Apr.2008   |                                                                                                    | Zinsbuchung                                                                                                    |                                                                                                    |                                                                                                    |                                                                                                    |                                                                                                    |                                                                                                    |                                                                                                    |
| Mi.30.Apr.2008   | 750,00€                                                                                                    | Rate                                                                                                    | 4,650%                                                                                                    | 750,00€                                                                                                    |                                                                                                    |                                                                                                    |                                                                                                    |                                                                                                    |
| Fr.30.Mai.2008   | 750,00€                                                                                                    | Rate                                                                                                    | 4,650%                                                                                                    | 750,00€                                                                                                    |                                                                                                    |                                                                                                    |                                                                                                    |                                                                                                    |
| Fr.30.Mai.2008   |                                                                                                    | Zinsbuchung                                                                                                    |                                                                                                    |                                                                                                    |                                                                                                    |                                                                                                    |                                                                                                    |                                                                                                    |
| Mo.30.Jun.2008   |                                                                                                    | Zinsbuchung                                                                                                    |                                                                                                    |                                                                                                    |                                                                                                    |                                                                                                    |                                                                                                    |                                                                                                    |
| Mo.30.Jun.2008   | 750,00€                                                                                                    | Rate                                                                                                    | 4,650%                                                                                                    | 750,00€                                                                                                    |                                                                                                    |                                                                                                    |                                                                                                    |                                                                                                    |
| Di.01.Jul.2008   |                                                                                                    | Basiszinsänderung auf 3,19 %                                                                                                    |                                                                                                    |                                                                                                    |                                                                                                    |                                                                                                    |                                                                                                    |                                                                                                    |
| Mi.30.Jul.2008   | 750,00€                                                                                                    | Rate                                                                                                    | 4,650%                                                                                                    | 750,00 €                                                                                                    |                                                                                                    |                                                                                                    |                                                                                                    |                                                                                                    |
| Do.31.Jul.2008   |                                                                                                    | Zinsbuchung                                                                                                    |                                                                                                    |                                                                                                    |                                                                                                    |                                                                                                    |                                                                                                    |                                                                                                    |
| Fr.29.Aug.2008   | 750,00€                                                                                                    | Rate                                                                                                    | 4,650%                                                                                                    | 750,00 €                                                                                                    |                                                                                                    |                                                                                                    |                                                                                                    |                                                                                                    |
| Fr.29.Aug.2008   |                                                                                                    | Zinsbuchung                                                                                                    |                                                                                                    |                                                                                                    |                                                                                                    |                                                                                                    |                                                                                                    |                                                                                                    |
| Di.30.Sep.2008   |                                                                                                    | Zinsbuchung                                                                                                    |                                                                                                    |                                                                                                    |                                                                                                    |                                                                                                    |                                                                                                    |                                                                                                    |
| Di.30.Sep.2008   | 750,00€                                                                                                    | Rate                                                                                                    | 4,650%                                                                                                    | 750,00€                                                                                                    |                                                                                                    |                                                                                                    |                                                                                                    |                                                                                                    |
| Fr.10.Okt.2008   | 50.000,00€                                                                                                    | weitere Auszahlung                                                                                                    | 4,650%                                                                                                    |                                                                                                    |                                                                                                    |                                                                                                    |                                                                                                    |                                                                                                    |
| Do.30.Okt.2008   | 750,00€                                                                                                    | Rate                                                                                                    | 4,650%                                                                                                    | 750,00€                                                                                                    |                                                                                                    |                                                                                                    |                                                                                                    |                                                                                                    |
| Fr.31.Okt.2008   |                                                                                                    | Zinsbuchung                                                                                                    |                                                                                                    |                                                                                                    |                                                                                                    |                                                                                                    |                                                                                                    |                                                                                                    |
| Fr.28.Nov.2008   |                                                                                                    | Zinsbuchung                                                                                                    |                                                                                                    |                                                                                                    |                                                                                                    |                                                                                                    |                                                                                                    |                                                                                                    |
| Fr.28.Nov.2008   | 750,00€                                                                                                    | Rate                                                                                                    | 4,650%                                                                                                    | 750,00€                                                                                                    |                                                                                                    |                                                                                                    |                                                                                                    |                                                                                                    |
| Di.30.Dez.2008   | 750,00€                                                                                                    | Rate                                                                                                    | 4,650%                                                                                                    | 750,00€                                                                                                    |                                                                                                    |                                                                                                    |                                                                                                    |                                                                                                    |
| Di.30.Dez.2008   |                                                                                                    | Zinsbuchung                                                                                                    |                                                                                                    |                                                                                                    |                                                                                                    |                                                                                                    |                                                                                                    |                                                                                                    |
|                  |                                                                                                    |                                                                                                    |                                                                                                    |                                                                                                    |                                                                                                    |                                                                                                    |                                                                                                    |                                                                                                    |
| Do.01.Jan.2009   |                                                                                                    | Basiszinsänderung auf 1,62 %                                                                                                    |                                                                                                    |                                                                                                    |                                                                                                    |                                                                                                    |                                                                                                    |                                                                                                    |
| Do.15.Jan.2009   | 40.000,00€                                                                                                    | weitere Auszahlung                                                                                                    | 4,650%                                                                                                    |                                                                                                    |                                                                                                    |                                                                                                    |                                                                                                    |                                                                                                    |
| Fr.30.Jan.2009   | 750,00€                                                                                                    | Rate                                                                                                    | 4,650%                                                                                                    | 750,00€                                                                                                    |                                                                                                    |                                                                                                    |                                                                                                    |                                                                                                    |
| Fr.30.Jan.2009   |                                                                                                    | Zinsbuchung                                                                                                    |                                                                                                    | -                                                                                                    |                                                                                                    |                                                                                                    |                                                                                                    |                                                                                                    |
| 30.Feb.2009      |                                                                                                    | Zinsbuchung                                                                                                    |                                                                                                    |                                                                                                    |                                                                                                    |                                                                                                    |                                                                                                    |                                                                                                    |
| 30.Feb.2009      | 750,00€                                                                                                    | Rate                                                                                                    | 4,650%                                                                                                    | 750,00€                                                                                                    |                                                                                                    |                                                                                                    |                                                                                                    |                                                                                                    |
|                  | Buchungs-<br>tag<br>Mo.31.Mrz.2008<br>Di.01.Apr.2008<br>Mi.30.Apr.2008<br>Fr.30.Mai.2008<br>Fr.30.Mai.2008<br>Fr.30.Mai.2008<br>Mo.30.Jun.2008<br>Mo.30.Jun.2008<br>Di.01.Jul.2008<br>Mi.30.Jun.2008<br>Fr.29.Aug.2008<br>Fr.29.Aug.2008<br>Fr.29.Aug.2008<br>Fr.29.Aug.2008<br>Fr.29.Aug.2008<br>Fr.29.Aug.2008<br>Fr.29.Aug.2008<br>Fr.29.Aug.2008<br>Fr.29.Aug.2008<br>Fr.29.Aug.2008<br>Do.30.Okt.2008<br>Fr.28.Nov.2008<br>Fr.28.Nov.2008<br>Fr.28.Nov.2008<br>Di.30.Dez.2008<br>Di.30.Dez.2008<br>Di.30.Dez.2008<br>Di.30.Jan.2009<br>Fr.30.Jan.2009<br>So.Feb.2009<br>30.Feb.2009 | Umsätz           Buchungs-<br>tag         Betrag           Mo.31.Mrz.2008         100.000,00 €           Di.01.Apr.2008         100.000,00 €           Mi.30.Apr.2008         100.000,00 €           Mi.30.Apr.2008         750,00 €           Fr.30.Mai.2008         750,00 €           Fr.30.Mai.2008         750,00 €           Mo.30.Jun.2008         750,00 €           Di.01.Jul.2008         750,00 €           Di.30.Jun.2008         750,00 €           Fr.29.Aug.2008         750,00 €           Fr.29.Aug.2008         750,00 €           Di.30.Sep.2008         750,00 €           Di.30.Sep.2008         750,00 €           Fr.28.Nov.2008         750,00 €           Fr.28.Nov.2008         750,00 €           Fr.28.Nov.2008         750,00 €           Di.30.Dez.2008         750,00 €           Di.30.Dez.2008         750,00 €           Di.30.Dez.2008         750,00 €           Di.30.Dez.2008         750,00 €           Di.30.Dez.2008         750,00 €           Fr.28.Nov.2009         750,00 €           St.Jan.2009         40.000,00 €           Fr.30.Jan.2009         750,00 €           St.Apa.2009         30.Feb.2009 | Umsätze           Buchungs-<br>tag         Betrag         Buchungstext           Mo.31.Mrz.2008         Zinsbuchung         100.000,00 € erste Auszahlung           Mi.30.Apr.2008         100.000,00 € erste Auszahlung         100.000,00 € erste Auszahlung           Mi.30.Apr.2008         Zinsbuchung         200.000,00 € erste Auszahlung           Mi.30.Apr.2008         750,00 € Rate         200.00,00 € erste Auszahlung           Fr.30.Mai.2008         Zinsbuchung         200.00,00 € erste Auszahlung           Mo.30.Jun.2008         Zinsbuchung         200.00,00 € erste Auszahlung           Mo.30.Jun.2008         750,00 € Rate         200.00,00 € erste Auszahlung           Di.01.Jul.2008         Zinsbuchung         210.00,00 € erste Auszahlung           Di.30.Jul.2008         750,00 € Rate         210.00,00 € erste Auszahlung           Di.30.Sep.2008         Zinsbuchung         210.00,00 € erste Auszahlung           Di.30.Sep.2008         750,00 € Rate         210.00,00 € erste Auszahlung           Fr.30.Ar.2008         750,00 € Rate         210.00,00 € erste Auszahlung           Di.30.Sep.2008         Zinsbuchung         210.00,00 € erste Auszahlung           Di.30.Dez.2008         750,00 € Rate         210.00,00 € erste Auszahlung           Fr.28.Nov.2008         750,00 € Rate         210.00,00 € wei | Umsätze         Buchungs-<br>tag         Betrag         Buchungstext         Soll-<br>Zinssatz           Mo.31.Mrz.2008         Zinsbuchung         4.650%           Mi.30.Apr.2008         Zinsbuchung         4.650%           Mi.30.Apr.2008         Zinsbuchung         4.650%           Fr.30.Mai.2008         750,00 € Rate         4.650%           Fr.30.Mai.2008         Zinsbuchung         4.650%           Mo.30.Jun.2008         Zinsbuchung         4.650%           Mo.30.Jun.2008         Zinsbuchung         4.650%           Mo.30.Jun.2008         Zinsbuchung         4.650%           Di.01.Jul.2008         Basiszinsänderung auf 3,19 %         4.650%           Di.3.Jul.2008         Zinsbuchung         50.00           Fr.29.Aug.2008         Zinsbuchung         50.00%           Fr.29.Aug.2008         Zinsbuchung         50.00%           Di.30.Sep.2008         Zinsbuchung         4.650%           Fr.10.Okt.2008         750,00 € Rate         4.650%           Fr.31.Okt.2008         Zinsbuchung         4.650%           Fr.28.Nov.2008         Zinsbuchung         50.00%           Fr.28.Nov.2008         750,00 € Rate         4.650%           Fr.28.Nov.2008         Zinsbuchung         4.650% | Umsätze         revolvier           Buchungs-<br>tag         Betrag         Buchungstext         Soll-<br>Zinssatz         Rate           Mo.31.Mrz.2008         Zinsbuchung         -         -           Di.01.Apr.2008         100.000,00 € erste Auszahlung         4,650%         -           Mi.30.Apr.2008         Zinsbuchung         -         -           Mi.30.Apr.2008         750,00 € Rate         4,650%         750,00 €           Fr.30.Mai.2008         750,00 € Rate         4,650%         750,00 €           Mo.30.Jun.2008         Zinsbuchung         -         -           Mo.30.Jun.2008         Zinsbuchung         -         -           Mo.30.Jun.2008         Zinsbuchung         -         -           Mo.30.Jun.2008         750,00 € Rate         4,650%         750,00 €           Di.01.Jul.2008         Zinsbuchung         -         -           Mi.30.Jul.2008         Zinsbuchung         -         -           Di.30.Sep.2008         Zinsbuchung         -         -           Di.30.Sep.2008         750,00 € Rate         4,650%         750,00 €           Fr.10.Okt.2008         50.000,00 € weitere Auszahlung         4,650%         -           Do.30.Okt.2008         750,00 | Umsätze         revolvierende Umsätz           Buchungs-<br>tag         Betrag         Buchungstext         Soll-<br>Zinssatz         Rate         Konto-<br>gebühren           Mo. 31.Mrz.2008         100.000.00 € erste Auszahlung         4,650%         100.000.00 €         100.000.00 €         100.000.00 €         100.000.00 €         100.000.00 €         100.000.00 €         100.000.00 €         100.000.00 €         100.000.00 €         100.000.00 €         100.000.00 €         100.000.00 €         100.000.00 €         100.000.00 €         100.000.00 €         100.000.00 €         100.000.00 €         100.000.00 €         100.000.00 €         100.000.00 €         100.000.00 €         100.000.00 €         100.000.00 €         100.000.00 €         100.000.00 €         100.000.00 €         100.000.00 €         100.000.00 €         100.000.00 €         100.000.00 €         100.000.00 €         100.000.00 €         100.000.00 €         100.000.00 €         100.000.00 €         100.000.00 €         100.000.00 €         100.000.00 €         100.000.00 €         100.000.00 €         100.000.00 €         100.000.00 €         100.000.00 €         100.000.00 €         100.000.00 €         100.000.00 €         100.000.00 €         100.000.00 €         100.000.00 €         100.000.00 €         100.000.00 €         100.000.00 €         100.000.00 €         100.000.00 €         100.000.00 € | Umsätze         revolvierende Umsätze (inkl. Son<br>sonst.           Buchungs-<br>tag         Betrag         Buchungstext         Soll-<br>Zinssatz         Rate         Konto-<br>gebühren         sonst.           Mo. 31.Mrz.2008         Zinsbuchung | Umsätze         revolvierende Umsätze (inkl. Sonderumsätze)           Buchungs-<br>tag         Betrag         Buchungstext         Soll-<br>Zinssatz         Rate         Konto-<br>gebühren         Sondertilgung           Mo. 31.Mrz.2008         Zinsbuchung         4,650%             Sondertilgung           Mo. 31.Mrz.2008         Zinsbuchung         4,650%                                                                                       < |

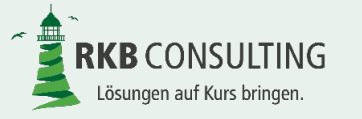

#### Umsatzdatei – Teil II

| Umsätze        |                  |             |                              |          |     | relevant für        | Saldo | )                |     |
|----------------|------------------|-------------|------------------------------|----------|-----|---------------------|-------|------------------|-----|
| Valuta         | Buchungs-<br>tag | Betrag      | Buchungstext                 | Darlehen | S/H | Kredit-<br>institut | S/H   | Verbrau-<br>cher | S/H |
| Mo.31.Mrz.2008 | Mo.31.Mrz.2008   |             | Zinsbuchung                  | x        | S   | x                   | S     |                  |     |
| Di.01.Apr.2008 | Di.01.Apr.2008   | 100.000,00€ | erste Auszahlung             | x        | S   | x                   | S     |                  | -   |
| Mi.30.Apr.2008 | Mi.30.Apr.2008   |             | Zinsbuchung                  | x        | S   | x                   | S     |                  | -   |
| Mi.30.Apr.2008 | Mi.30.Apr.2008   | 750,00€     | Rate                         | x        | н   |                     |       | x                | Н   |
| Fr.30.Mai.2008 | Fr.30.Mai.2008   | 750,00€     | Rate                         | x        | н   |                     |       | x                | Н   |
| Sa.31.Mai.2008 | Fr.30.Mai.2008   | -           | Zinsbuchung                  | х        | S   | x                   | S     |                  |     |
| Mo.30.Jun.2008 | Mo.30.Jun.2008   |             | Zinsbuchung                  | x        | S   | x                   | S     |                  | -   |
| Mo.30.Jun.2008 | Mo.30.Jun.2008   | 750,00€     | Rate                         | x        | н   |                     |       | x                | Н   |
| Di.01.Jul.2008 | Di.01.Jul.2008   |             | Basiszinsänderung auf 3,19 % |          |     |                     |       | x                | -   |
| Mi.30.Jul.2008 | Mi.30.Jul.2008   | 750,00€     | Rate                         | x        | н   |                     |       | x                | Н   |
| Do.31.Jul.2008 | Do.31.Jul.2008   |             | Zinsbuchung                  | x        | S   | x                   | S     |                  | -   |
| Sa.30.Aug.2008 | Fr.29.Aug.2008   | 750,00€     | Rate                         | x        | н   |                     |       | x                | Н   |
| So.31.Aug.2008 | Fr.29.Aug.2008   |             | Zinsbuchung                  | x        | S   | x                   | S     |                  | -   |
| Di.30.Sep.2008 | Di.30.Sep.2008   |             | Zinsbuchung                  | x        | S   | x                   | S     |                  | -   |
| Di.30.Sep.2008 | Di.30.Sep.2008   | 750,00€     | Rate                         | x        | н   |                     |       | x                | Н   |
| Fr.10.Okt.2008 | Fr.10.Okt.2008   | 50.000,00€  | weitere Auszahlung           | x        | S   | x                   | S     |                  |     |
| Do.30.Okt.2008 | Do.30.Okt.2008   | 750,00€     | Rate                         | x        | н   |                     |       | x                | Н   |
| Fr.31.Okt.2008 | Fr.31.Okt.2008   |             | Zinsbuchung                  | x        | S   | x                   | S     |                  | -   |
| So.30.Nov.2008 | Fr.28.Nov.2008   |             | Zinsbuchung                  | x        | S   | x                   | S     |                  | -   |
| So.30.Nov.2008 | Fr.28.Nov.2008   | 750,00€     | Rate                         | x        | н   |                     |       | x                | Н   |
| Di.30.Dez.2008 | Di.30.Dez.2008   | 750,00€     | Rate                         | x        | н   |                     |       | x                | Н   |
| Mi.31.Dez.2008 | Di.30.Dez.2008   |             | Zinsbuchung                  | x        | S   | x                   | S     |                  | -   |
|                |                  |             |                              |          |     |                     |       |                  | -   |
| Do.01.Jan.2009 | Do.01.Jan.2009   |             | Basiszinsänderung auf 1,62 % |          |     |                     |       | x                | 1   |
| Do.15.Jan.2009 | Do.15.Jan.2009   | 40.000,00€  | weitere Auszahlung           | х        | S   | x                   | S     |                  |     |
| Fr.30.Jan.2009 | Fr.30.Jan.2009   | 750,00€     | Rate                         | х        | н   |                     |       | x                | Н   |
| Sa.31.Jan.2009 | Fr.30.Jan.2009   |             | Zinsbuchung                  | х        | S   | x                   | S     |                  |     |
| 30.Feb.2009    | 30.Feb.2009      |             | Zinsbuchung                  | х        | S   | x                   | S     |                  | 1   |
| 30.Feb.2009    | 30.Feb.2009      | 750,00€     | Rate                         | x        | н   |                     |       | x                | Н   |

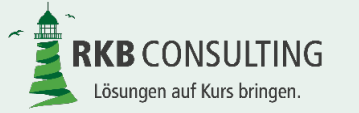

#### Basisdaten Darlehen Widerruf – Teil I

Die Basisdaten zeigen die Details der Berechnung. Hier werden beispielsweise die Sondertilgungen und Ratenänderungen betraglich zusammengefasst als Ergebnis dargestellt. Die Basisdaten sind in der Druckausgabe enthalten.

Grundlagen der Berechnung Angaben aus dem Darlehensvertrag Kreditinstitut Sparkasse Musterstadt Straße Hausnummer Musterstrasse 22 PLZ 99999 Ort Musterstadt Bundesland Nordrhein-Westfalen Verbraucher Eheleute Martina und Klaus F. Straße Hausnummer Maxstr. 12 PLZ 99999 Ort Musterstadt Bundesland Nordrhein-Westfalen Ja mit Soli und Kirchensteuer Kapitalertragssteuer

| Darlehen                                |                             |       |                            |  |  |  |  |
|-----------------------------------------|-----------------------------|-------|----------------------------|--|--|--|--|
| Darlehensnummer                         | 1234567890                  |       |                            |  |  |  |  |
| Darlehenssumme und Zinsangaben          |                             |       |                            |  |  |  |  |
| Grundangaben                            |                             |       |                            |  |  |  |  |
| Nominalbetrag                           | 190.000,00€                 |       |                            |  |  |  |  |
| Abschluss des Darlehensvertrages        | Di.01.Apr.2008              |       |                            |  |  |  |  |
| Ende des Darlehens / Ende der Zinsbindu | Mo.30.Okt.2023              |       |                            |  |  |  |  |
| Disagio                                 |                             |       | - €                        |  |  |  |  |
| Ratenart                                | Annuität (in Euro)          |       |                            |  |  |  |  |
| Turnus der Rate                         | monatlich                   |       |                            |  |  |  |  |
| ursprüngliche Rate                      | 750,00 €                    | ab    | Mi.30.Apr.2008             |  |  |  |  |
| Zinsen                                  |                             |       |                            |  |  |  |  |
| ursprünglicher Sollzins                 | 4,650%                      | ab    | Mo.31.Mrz.2008             |  |  |  |  |
| Zinsbelastung                           | monatlich                   | ab    | Mo.31.Mrz.2008             |  |  |  |  |
| Usancer                                 | Usancen des Kreditinstituts |       |                            |  |  |  |  |
| Zinsberechnungsmethode                  | 30/360                      |       |                            |  |  |  |  |
| Taaberechnuna bei Auszahluna            | Tag                         | der / | Auszahlung nicht verzinsen |  |  |  |  |

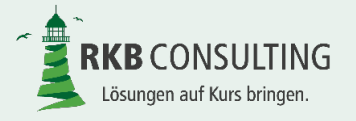

#### Basisdaten Darlehen Widerruf – Teil II

| Angaben aus den Kontoauszügen                                       |                         |      |                           |  |  |  |
|---------------------------------------------------------------------|-------------------------|------|---------------------------|--|--|--|
| Auszahlungen                                                        |                         |      |                           |  |  |  |
| erste Auszahlung                                                    | 100.000,00 €            | am   | Di.01.Apr.2008            |  |  |  |
| Summe der Auszahlungen                                              | 190.000,00 €            |      |                           |  |  |  |
| Anzahl der Auszahlungen                                             | 3                       |      |                           |  |  |  |
| Rückzahlungen                                                       |                         |      |                           |  |  |  |
| Rate bei Widerruf                                                   | 900,00 €                |      |                           |  |  |  |
| Anzahl der Ratenänderungen                                          | 1                       |      |                           |  |  |  |
| Anzahl der Ratenaussetzungen                                        | 0                       |      |                           |  |  |  |
| Summe der Zahlungen bis Widerruf                                    | 117.700,00 €            |      |                           |  |  |  |
| Summe der Zahlungen nach Widerruf                                   | 3.600,00 €              |      |                           |  |  |  |
| Zinsen                                                              |                         |      |                           |  |  |  |
| Anzahl der Zinssatzänderungen                                       | 1                       |      |                           |  |  |  |
| Sollzins bei Widerruf                                               | 4,300%                  | ab   | Di.30.Apr.2013            |  |  |  |
| Bereitstellungszinsen                                               | 0,00€                   | ab   |                           |  |  |  |
| davon nicht dem Darlehen belastet                                   | 0,00€                   |      |                           |  |  |  |
| Koste                                                               | en und Gebühren         |      |                           |  |  |  |
| sonstige Kosten und Gebühren                                        | 0,00€                   |      |                           |  |  |  |
| davon nicht dem Darlehen belastet                                   | 0,00€                   |      |                           |  |  |  |
| Kontogebühren                                                       | 0,00€                   |      |                           |  |  |  |
| davon nicht dem Darlehen belastet                                   | 0,00€                   |      |                           |  |  |  |
| Angat                                                               | oen zum Widerruf        |      |                           |  |  |  |
| Widerruf                                                            |                         | am   | Mo.25.Sep.2017            |  |  |  |
| Vergleich des errechneten Saldos mit                                |                         | lahr | esultimo vor dem Widerruf |  |  |  |
| dem Banksaldo zum                                                   |                         | Jan  |                           |  |  |  |
| Stand des Darlehens zum Zeitpunkt des                               | 142 450 76 <del>C</del> |      |                           |  |  |  |
| Vergleichs gemäß Berechnung                                         | 142.459,70 €            |      |                           |  |  |  |
| Stand des Darlehens zum Zeitpunkt des<br>Vergleichs gemäß Erfassung | 142.459,76 €            |      |                           |  |  |  |

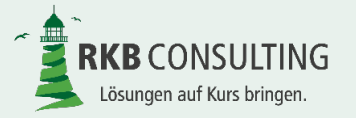

Folie 30 von 53

RKB Widerruf, Version 1.0

#### Basisdaten Darlehen Widerruf – Teil III

| Angaben at                            | us den Kontoauszüge | n    |                           |  |  |  |  |
|---------------------------------------|---------------------|------|---------------------------|--|--|--|--|
| Α                                     | uszahlungen         |      |                           |  |  |  |  |
| erste Auszahlung                      | 100.000,00 €        | am   | Di.01.Apr.2008            |  |  |  |  |
| Summe der Auszahlungen                | 190.000,00 €        |      |                           |  |  |  |  |
| Anzahl der Auszahlungen               | 3                   |      |                           |  |  |  |  |
| Ri                                    | ickzahlungen        |      |                           |  |  |  |  |
| Rate bei Widerruf                     | 900,00 €            |      |                           |  |  |  |  |
| Anzahl der Ratenänderungen            | 1                   |      |                           |  |  |  |  |
| Anzahl der Ratenaussetzungen          | 0                   |      |                           |  |  |  |  |
| Summe der Zahlungen bis Widerruf      | 117.700,00 €        |      |                           |  |  |  |  |
| Summe der Zahlungen nach Widerruf     | 3.600,00 €          |      |                           |  |  |  |  |
| Zinsen                                |                     |      |                           |  |  |  |  |
| Anzahl der Zinssatzänderungen         | 1                   |      |                           |  |  |  |  |
| Sollzins bei Widerruf                 | 4,300%              | ab   | Di.30.Apr.2013            |  |  |  |  |
| Bereitstellungszinsen                 | 0,00€               | ab   |                           |  |  |  |  |
| davon nicht dem Darlehen belastet     | 0,00€               |      |                           |  |  |  |  |
| Koste                                 | en und Gebühren     |      |                           |  |  |  |  |
| sonstige Kosten und Gebühren          | 0,00€               |      |                           |  |  |  |  |
| davon nicht dem Darlehen belastet     | 0,00€               |      |                           |  |  |  |  |
| Kontogebühren                         | 0,00€               |      |                           |  |  |  |  |
| davon nicht dem Darlehen belastet     | 0,00€               |      |                           |  |  |  |  |
| Angat                                 | oen zum Widerruf    |      |                           |  |  |  |  |
| Widerruf                              |                     | am   | Mo.25.Sep.2017            |  |  |  |  |
| Vergleich des errechneten Saldos mit  |                     | labr | coultime ver dem Widerruf |  |  |  |  |
| dem Banksaldo zum                     |                     | Jani | esulumo voi dem vvidenui  |  |  |  |  |
| Stand des Darlehens zum Zeitpunkt des |                     |      |                           |  |  |  |  |
| Vergleichs gemäß Berechnung           | 142.409,70€         |      |                           |  |  |  |  |
| Stand des Darlehens zum Zeitpunkt des | 142 450 76 6        |      |                           |  |  |  |  |
| Vergleichs gemäß Erfassung            | 142.439,76€         |      |                           |  |  |  |  |
|                                       |                     |      |                           |  |  |  |  |

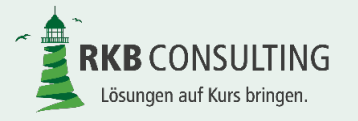

#### **Basisdaten Darlehen Widerruf – Teil IV**

| Parame                                                                                                    | ter der Berechnung               |  |
|----------------------------------------------------------------------------------------------------|----------------------------------|--|
| Angaben zur Berechnung der Nutzung                                                                                                   | sentschädigung                   |  |
| Nutzungsentschädigung (Zinsen auf<br>geleistete Zahlungen des Verbrauchers) -<br>Differenzierung zwischen Zins und<br>Kapitaltilgung |                                  |  |
| Zinstabelle für Nutzungsentschädigung                                                                                                | Basiszins plus 2,50 %-<br>Punkte |  |
| Zinsberechnungsmethode                                                                                                    | 30/360                           |  |
| Wochenenden und Feiertage bei<br>Zahlungen berücksichtigen                                                                           | Ja                               |  |
| Zinssatz für Nutzungsentschädigung o                                                                                                 | les Kreditinstituts              |  |
|                                                                                                    |                                  |  |

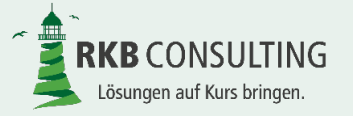

#### Basisdaten Darlehen Widerruf – Teil V

|                                                                                         | •                                |       |                              |
|-----------------------------------------------------------------------------------------|----------------------------------|-------|------------------------------|
|                                                                                         | Ab Widerruf                      |       |                              |
| Abrechnung der gegenseitiger                                                            | n Ansprüche nach den             | n Tag | g des Widerrufes             |
| Soll die Berechnung bis zum Tag der<br>Abrechnung / Entscheidung fortgesetzt<br>werden? | Ja                               | bis   | Mi.17.Jan.2018               |
| Zahlungen nach Widerruf                                                                 | Tilg                             | ung a | auf Forderung Kreditinstitut |
| Zinsansprüche innerhalb der                                                             | Rückzahlungsfrist (30            | Tag   | e nach Widerruf)             |
| Zinstabelle                                                                             | Festzins                         |       | 0,000%                       |
| Zinsansprüche des Verbrauchers                                                          |                                  |       | ,                            |
| Zinstabelle                                                                             | Festzins                         |       | 0,000%                       |
| Zinsansprüche für der                                                                   | n Verzug (ab 31 Tag na           | ich V | Viderruf)                    |
| Zinsansprüche des Kreditinstitutes                                                      |                                  |       |                              |
| Zinstabelle                                                                             | Basiszins plus 2,50 %-<br>Punkte |       |                              |
| Zinsansprüche des Verbrauchers                                                          |                                  |       |                              |
| Zinstabelle                                                                             | Basiszins plus 2,50 %-<br>Punkte |       |                              |
|                                                                                         |                                  |       |                              |
|                                                                                         |                                  |       |                              |
|                                                                                         |                                  |       | ·                            |
|                                                                                         |                                  | _     |                              |

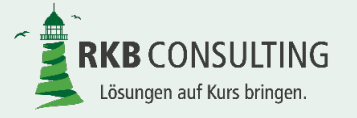

#### Darlehensverlauf

Der Darlehensverlauf ist die Abbildung des Darlehens im Großrechner des **Kreditinstitutes** (anhand der Darlehenskontoausz üge). Er sollte deshalb möglichst exakt stimmen. Geringe Differenzen im Cent-Bereich lassen sich durch unterschiedliche Rundungsverfahren erklären und sind hinzunehmen.

|                |                                   |             | Umsätze                                       |          | berechnete Zi | isen          |
|----------------|-----------------------------------|-------------|-----------------------------------------------|----------|---------------|---------------|
| Valuta         | Buchungstag nur<br>informatorisch | Betrag      | Buchungstext                                  | Zinstage | Zinsen        | Zinsen gesamt |
| Mo.31.Mrz.2008 | Mo.31.Mrz.2008                    | 0,00€       | Zinsbuchung                                   |          | 0,00€         | 0,00€         |
| Di.01.Apr.2008 | Di.01.Apr.2008                    | 0,00€       | 4,65% Zinsen (aus 0,00 € ab 31.3.2008)        | 1        | 0,00€         | 0,00€         |
| Di.01.Apr.2008 | Di.01.Apr.2008                    | 100.000,00€ | erste Auszahlung                              |          |               | 0,00€         |
| Mi.30.Apr.2008 | Mi.30.Apr.2008                    | 374,58€     | 4,65% Zinsen (aus 100.000,00 € ab 1.4.2008)   | 29       | 374,58€       | 374,58 €      |
| Mi.30.Apr.2008 | Mi.30.Apr.2008                    | 374,58€     | Zinsbuchung                                   |          | 374,58€       | 374,58 €      |
| Mi.30.Apr.2008 | Mi.30.Apr.2008                    | 750,00€     | Rate                                          |          |               | 374,58 €      |
| Fr.30.Mai.2008 | Fr.30.Mai.2008                    | 386,05 €    | 4,65% Zinsen (aus 99.624,58 € ab 30.4.2008)   | 30       | 386,05 €      | 760,63€       |
| Fr.30.Mai.2008 | Fr.30.Mai.2008                    | 750,00€     | Rate                                          |          |               | 760,63 €      |
| Sa.31.Mai.2008 | Fr.30.Mai.2008                    | 0,00€       | 4,65% Zinsen (aus 98.874,58 € ab 30.5.2008)   | 0        | 0,00€         | 760,63€       |
| Sa.31.Mai.2008 | Fr.30.Mai.2008                    | 386,05 €    | Zinsbuchung                                   |          | 386,05 €      | 760,63€       |
| Mo.30.Jun.2008 | Mo.30.Jun.2008                    | 384,63€     | 4,65% Zinsen (aus 99.260,63 € ab 31.5.2008)   | 30       | 384,63 €      | 1.145,26 €    |
| Mo.30.Jun.2008 | Mo.30.Jun.2008                    | 384,63€     | Zinsbuchung                                   |          | 384,63€       | 1.145,26 €    |
| Mo.30.Jun.2008 | Mo.30.Jun.2008                    | 750,00€     | Rate                                          |          |               | 1.145,26 €    |
| Mi.30.Jul.2008 | Mi.30.Jul.2008                    | 383,22€     | 4,65% Zinsen (aus 98.895,26 € ab 30.6.2008)   | 30       | 383,22€       | 1.528,48 €    |
| Mi.30.Jul.2008 | Mi.30.Jul.2008                    | 750,00€     | Rate                                          |          |               | 1.528,48 €    |
| Do.31.Jul.2008 | Do.31.Jul.2008                    | 0,00€       | 4,65% Zinsen (aus 98.145,26 € ab 30.7.2008)   | 0        | 0,00€         | 1.528,48€     |
| Do.31.Jul.2008 | Do.31.Jul.2008                    | 383,22€     | Zinsbuchung                                   |          | 383,22€       | 1.528,48€     |
| Sa.30.Aug.2008 | Fr.29.Aug.2008                    | 381,80€     | 4,65% Zinsen (aus 98.528,48 € ab 31.7.2008)   | 30       | 381,80€       | 1.910,28€     |
| Sa.30.Aug.2008 | Fr.29.Aug.2008                    | 750,00€     | Rate                                          |          |               | 1.910,28€     |
| So.31.Aug.2008 | Fr.29.Aug.2008                    | 0,00€       | 4,65% Zinsen (aus 97.778,48 € ab 30.8.2008)   | 0        | 0,00€         | 1.910,28€     |
| So.31.Aug.2008 | Fr.29.Aug.2008                    | 381,80€     | Zinsbuchung                                   |          | 381,80€       | 1.910,28€     |
| Di.30.Sep.2008 | Di.30.Sep.2008                    | 380,37 €    | 4,65% Zinsen (aus 98.160,28 € ab 31.8.2008)   | 30       | 380,37€       | 2.290,65€     |
| Di.30.Sep.2008 | Di.30.Sep.2008                    | 380,37 €    | Zinsbuchung                                   |          | 380,37€       | 2.290,65€     |
| Di.30.Sep.2008 | Di.30.Sep.2008                    | 750,00€     | Rate                                          |          |               | 2.290,65€     |
| Fr.10.Okt.2008 | Fr.10.Okt.2008                    | 126,31 €    | 4,65% Zinsen (aus 97.790,65 € ab 30.9.2008)   | 10       | 126,31 €      | 2.416,96 €    |
| Fr.10.Okt.2008 | Fr.10.Okt.2008                    | 50.000,00€  | weitere Auszahlung                            |          |               | 2.416,96 €    |
| Do.30.Okt.2008 | Do.30.Okt.2008                    | 381,79€     | 4,65% Zinsen (aus 147.790,65 € ab 10.10.2008) | 20       | 381,79€       | 2.798,75€     |
| Do.30.Okt.2008 | Do.30.Okt.2008                    | 750,00€     | Rate                                          |          |               | 2.798,75€     |
| Fr.31.Okt.2008 | Fr.31.Okt.2008                    | 0,00€       | 4,65% Zinsen (aus 147.040,65 € ab 30.10.2008) | 0        | 0,00€         | 2.798,75€     |
| Fr.31.Okt.2008 | Fr.31.Okt.2008                    | 508,10€     | Zinsbuchung                                   |          | 508,10€       | 2.798,75€     |
| So.30.Nov.2008 | Fr.28.Nov.2008                    | 571,75€     | 4,65% Zinsen (aus 147.548,75 € ab 31.10.2008) | 30       | 571,75€       | 3.370,50 €    |
| So.30.Nov.2008 | Fr.28.Nov.2008                    | 571,75€     | Zinsbuchung                                   |          | 571,75€       | 3.370,50€     |
| So.30.Nov.2008 | Fr.28.Nov.2008                    | 750,00€     | Rate                                          |          |               | 3.370,50€     |
| Di.30.Dez.2008 | Di.30.Dez.2008                    | 571,06€     | 4,65% Zinsen (aus 147.370,50 € ab 30.11.2008) | 30       | 571,06€       | 3.941,56 €    |
| Di.30.Dez.2008 | Di.30.Dez.2008                    | 750,00€     | Rate                                          |          | ,             | 3.941,56 €    |
| Mi.31.Dez.2008 | Di.30.Dez.2008                    | 0,00€       | 4,65% Zinsen (aus 146.620,50 € ab 30.12.2008) | 0        | 0,00€         | 3.941,56 €    |
| Mi.31.Dez.2008 | Di.30.Dez.2008                    | 571,06€     | Zinsbuchung                                   |          | 571,06€       | 3.941,56 €    |

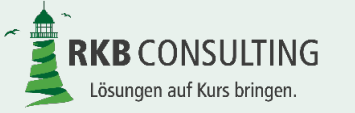

#### Kreditinstitut – bis Widerruf – Teil I

Die Ansprüche des Kreditinstitutes bis zum Tag des Widerrufes werden hier dargestellt. Hierbei werden alle in der Umsatzdatei als "relevant für das Kreditinstitut gekennzeichneten Umsätze berücksichtigt. Aus Gründen der Übersichtlichkeit werden verschiedene Umsatztypen (z.B. Auszahlungen, laufende Zinsen, Gebühren, einmalige Zinsen ...) in eigenen Spalten ausgewiesen.

|                | Umsätze                           |             |                  |                           |                                                                |  |  |  |  |  |
|----------------|-----------------------------------|-------------|------------------|---------------------------|----------------------------------------------------------------|--|--|--|--|--|
| Valuta         | Buchungstag nur<br>informatorisch | Betrag      | Buchungstext     | Darlehensau<br>szahlungen | vereinbarte<br>laufende<br>Zinsen gem.<br>Darlehensve<br>rlauf |  |  |  |  |  |
| Mo.31.Mrz.2008 | Mo.31.Mrz.2008                    | 0,00€       | Zinsbuchung      |                           | 0,00€                                                          |  |  |  |  |  |
| Di.01.Apr.2008 | Di.01.Apr.2008                    | 100.000,00€ | erste Auszahlung | 100.000,00€               |                                                                |  |  |  |  |  |
| Mi.30.Apr.2008 | Mi.30.Apr.2008                    | 374,58 €    | Zinsbuchung      |                           | 374,58 €                                                       |  |  |  |  |  |
| Sa.31.Mai.2008 | Fr.30.Mai.2008                    | 386,05€     | Zinsbuchung      |                           | 386,05€                                                        |  |  |  |  |  |
| Mo.30.Jun.2008 | Mo.30.Jun.2008                    | 384,63 €    | Zinsbuchung      |                           | 384,63 €                                                       |  |  |  |  |  |
| Do.31.Jul.2008 | Do.31.Jul.2008                    | 383,22 €    | Zinsbuchung      |                           | 383,22 €                                                       |  |  |  |  |  |
| So.31.Aug.2008 | Fr.29.Aug.2008                    | 381,80 €    | Zinsbuchung      |                           | 381,80€                                                        |  |  |  |  |  |
| Di.30.Sep.2008 | Di.30.Sep.2008                    | 380,37 €    | Zinsbuchung      |                           | 380,37 €                                                       |  |  |  |  |  |
|                |                                   |             | weitere          |                           |                                                                |  |  |  |  |  |
| Fr.10.Okt.2008 | Fr.10.Okt.2008                    | 50.000,00€  | Auszahlung       | 50.000,00€                |                                                                |  |  |  |  |  |
| Fr.31.Okt.2008 | Fr.31.Okt.2008                    | 508,10 €    | Zinsbuchung      |                           | 508,10€                                                        |  |  |  |  |  |
| So.30.Nov.2008 | Fr.28.Nov.2008                    | 571,75€     | Zinsbuchung      |                           | 571,75€                                                        |  |  |  |  |  |
| Mi.31.Dez.2008 | Di.30.Dez.2008                    | 571,06€     | Zinsbuchung      |                           | 571,06€                                                        |  |  |  |  |  |
|                |                                   |             |                  |                           |                                                                |  |  |  |  |  |
|                |                                   |             | weitere          |                           |                                                                |  |  |  |  |  |
| Do.15.Jan.2009 | Do.15.Jan.2009                    | 40.000,00€  | Auszahlung       | 40.000,00€                |                                                                |  |  |  |  |  |

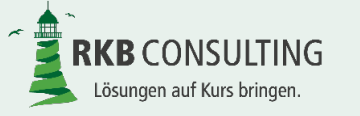

#### Kreditinstitut – bis Widerruf – Teil II

| Valuta         | Umsätze<br>Buchungstag nur<br>informatorisch | Betrag      | Buchungstext          | Vertragliche<br>einmalige Zinsen -<br>Disagio abzüglich<br>nicht verbrauchter<br>Anteil Disagio nach<br>Widerruf | Bereitstellu<br>ngszinsen | Vorfälligkeit<br>sentschädig<br>ung | Restschuldv<br>ersicherung<br>abzüglich<br>nicht<br>verbrauchte<br>r Anteil<br>nach<br>Widerruf | Gebühren | Summe        |  |  |
|----------------|----------------------------------------------|-------------|-----------------------|----------------------------------------------------------------------------------------------------|---------------------------|-------------------------------------|-------------------------------------------------------------------------------------------------|----------|--------------|--|--|
| Mo.31.Mrz.2008 | Mo.31.Mrz.2008                               | 0.00€       | Zinsbuchung           |                                                                                                    |                           |                                     |                                                                                                 |          | 0.00€        |  |  |
| Di.01.Apr.2008 | Di.01.Apr.2008                               | 100.000,00€ | erste Auszahlung      |                                                                                                    |                           |                                     |                                                                                                 |          | 100.000,00 € |  |  |
| Mi.30.Apr.2008 | Mi.30.Apr.2008                               | 374,58€     | Zinsbuchung           |                                                                                                    |                           |                                     |                                                                                                 |          | 100.374,58 € |  |  |
| Sa.31.Mai.2008 | Fr.30.Mai.2008                               | 386,05€     | Zinsbuchung           |                                                                                                    |                           |                                     |                                                                                                 |          | 100.760,63 € |  |  |
| Mo.30.Jun.2008 | Mo.30.Jun.2008                               | 384,63€     | Zinsbuchung           |                                                                                                    |                           |                                     |                                                                                                 |          | 101.145,26 € |  |  |
| Do.31.Jul.2008 | Do.31.Jul.2008                               | 383,22€     | Zinsbuchung           |                                                                                                    |                           |                                     |                                                                                                 |          | 101.528,48 € |  |  |
| So.31.Aug.2008 | Fr.29.Aug.2008                               | 381,80€     | Zinsbuchung           |                                                                                                    |                           |                                     |                                                                                                 |          | 101.910,28 € |  |  |
| Di.30.Sep.2008 | Di.30.Sep.2008                               | 380,37 €    | Zinsbuchung           |                                                                                                    |                           |                                     |                                                                                                 |          | 102.290,65 € |  |  |
|                |                                              |             | weitere               |                                                                                                    |                           |                                     |                                                                                                 |          |              |  |  |
| Fr.10.Okt.2008 | Fr.10.Okt.2008                               | 50.000,00€  | Auszahlung            |                                                                                                    |                           |                                     |                                                                                                 |          | 152.290,65€  |  |  |
| Fr.31.Okt.2008 | Fr.31.Okt.2008                               | 508,10€     | Zinsbuchung           |                                                                                                    |                           |                                     |                                                                                                 |          | 152.798,75€  |  |  |
| So.30.Nov.2008 | Fr.28.Nov.2008                               | 571,75€     | Zinsbuchung           |                                                                                                    |                           |                                     |                                                                                                 |          | 153.370,50 € |  |  |
| Mi.31.Dez.2008 | Di.30.Dez.2008                               | 571,06€     | Zinsbuchung           |                                                                                                    |                           |                                     |                                                                                                 |          | 153.941,56 € |  |  |
|                |                                              |             |                       |                                                                                                    |                           |                                     |                                                                                                 |          |              |  |  |
| Do.15.Jan.2009 | Do.15.Jan.2009                               | 40.000,00 € | weitere<br>Auszahlung |                                                                                                    |                           |                                     |                                                                                                 |          | 193.941,56 € |  |  |

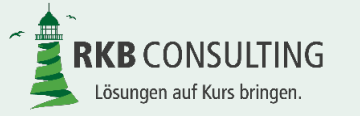

#### Verbraucher – bis Widerruf – Teil I

Bei den Ansprüchen des Verbrauchers bis zum Tag des Widerrufes werden alle in der Umsatzdatei als "relevant für den Verbraucher gekennzeichneten Zahlungen berücksichtigt. Sofern in der Erfassungsmaske "Angaben zum Widerruf" im Feld "Wochenende und Feiertage bei Zahlungen berücksichtigen auf "Nein" steht, wird dem Darlehensverlauf entnommen, wie hoch der Zins- und Tilgungsanteil der Zahlung war, da dieser nach der Bankvaluta (= Darlehensverlauf) berechnet wird. Wird aber "Wochenende und Feiertage bei Zahlungen berücksichtigen" auf "Ja" gestellt, werden aufgrund des tatsächlichen Buchungsdatums die Zinsen und die Tilgung selbst ermittelt. Der Ausweis des Zins- und Tilgungsanteils erfolgt separat.

|                |                      | Umsätze |                                                                      |                 | Zahlung             |                      |  |  |  |  |
|----------------|----------------------|---------|----------------------------------------------------------------------|-----------------|---------------------|----------------------|--|--|--|--|
| Bankvaluta     | Berechnungsdat<br>um | Betrag  | Buchungstext                                                         | Zins-<br>anteil | Tilgungs-<br>anteil | davon für<br>Disagio |  |  |  |  |
| Mi.30.Apr.2008 | Mi.30.Apr.2008       | 750,00€ | Rate                                                                 | 374,58€         | 375,42 €            | 0,00€                |  |  |  |  |
| Fr.30.Mai.2008 | Fr.30.Mai.2008       | 3,64€   | 5,82 % Nutzungsentschädigung (aus<br>750,00 € seit dem 30.4.2008)    |                 |                     |                      |  |  |  |  |
| Fr.30.Mai.2008 | Fr.30.Mai.2008       | 750,00€ | Rate                                                                 | 0,00€           | 750,00€             | 0,00€                |  |  |  |  |
| Mo.30.Jun.2008 | Mo.30.Jun.2008       | 7,28€   | 5,82 % Nutzungsentschädigung (aus 1.500,00 € seit dem 30.5.2008)     |                 |                     |                      |  |  |  |  |
| Mo.30.Jun.2008 | Mo.30.Jun.2008       | 750,00€ | Rate                                                                 | 750,00€         | 0,00€               | 0,00€                |  |  |  |  |
| Di.01.Jul.2008 | Di.01.Jul.2008       | 0,36€   | 5,82 % Nutzungsentschädigung (aus 2.250,00 € seit dem 30.6.2008)     |                 |                     |                      |  |  |  |  |
| Di.01.Jul.2008 | Di.01.Jul.2008       |         | Basiszinsänderung auf 3,19 %                                         |                 |                     |                      |  |  |  |  |
| Mi.30.Jul.2008 | Mi.30.Jul.2008       | 10,31 € | 5,69 % Nutzungsentschädigung (aus 2.250,00 € seit dem 1.7.2008)      |                 |                     |                      |  |  |  |  |
| Mi.30.Jul.2008 | Mi.30.Jul.2008       | 750,00€ | Rate                                                                 | 20,68 €         | 729,32€             | 0,00€                |  |  |  |  |
| Sa.30.Aug.2008 | Fr.29.Aug.2008       | 13,75€  | 5,69 % Nutzungsentschädigung (aus 3.000,00 € seit dem 30.7.2008)     |                 |                     |                      |  |  |  |  |
| Sa.30.Aug.2008 | Fr.29.Aug.2008       | 750,00€ | Rate                                                                 | 383,22€         | 366,78 €            | 0,00€                |  |  |  |  |
| Di.30.Sep.2008 | Di.30.Sep.2008       | 18,37€  | 5,69 % Nutzungsentschädigung (aus<br>3.750,00 € seit dem 29.8.2008)  |                 |                     |                      |  |  |  |  |
| Di.30.Sep.2008 | Di.30.Sep.2008       | 750,00€ | Rate                                                                 | 750,00€         | 0,00€               | 0,00€                |  |  |  |  |
| Do.30.Okt.2008 | Do.30.Okt.2008       | 21,34€  | 5,69 % Nutzungsentschädigung (aus 4.500,00 € seit dem 30.9.2008)     |                 |                     |                      |  |  |  |  |
| Do.30.Okt.2008 | Do.30.Okt.2008       | 750,00€ | Rate                                                                 | 12,17 €         | 737,83€             | 0,00€                |  |  |  |  |
| So.30.Nov.2008 | Fr.28.Nov.2008       | 23,23€  | 5,69 % Nutzungsentschädigung (aus 5.250,00 € seit dem 30.10.2008)    |                 |                     |                      |  |  |  |  |
| So.30.Nov.2008 | Fr.28.Nov.2008       | 750,00€ | Rate                                                                 | 750,00€         | 0,00€               | 0,00€                |  |  |  |  |
| Di.30.Dez.2008 | Di.30.Dez.2008       | 30,35€  | 5,69 % Nutzungsentschädigung (aus<br>6.000,00 € seit dem 28.11.2008) |                 |                     |                      |  |  |  |  |
| Di.30.Dez.2008 | Di.30.Dez.2008       | 750,00€ | Rate                                                                 | 329,85€         | 420,15€             | 0,00€                |  |  |  |  |

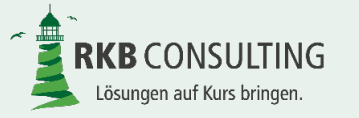

#### Verbraucher – bis Widerruf – Teil II

|                  |                |                      | Umsätze |                                                                      | Summe der           | Zahlungen           | Nutzungsent | schädigung                 |
|------------------|----------------|----------------------|---------|----------------------------------------------------------------------|---------------------|---------------------|-------------|----------------------------|
|                  | Bankvaluta     | Berechnungsdat<br>um | Betrag  | Buchungstext                                                         | Zahlungen<br>gesamt | davon<br>Zinsanteil | Zinstage    | auf<br>Zahlungen<br>gesamt |
|                  | Mi.30.Apr.2008 | Mi.30.Apr.2008       | 750,00€ | Rate                                                                 | 750,00€             | 374,58 €            |             | 0,00€                      |
|                  | Fr.30.Mai.2008 | Fr.30.Mai.2008       | 3,64 €  | 5,82 % Nutzungsentschädigung (aus 750,00 € seit dem 30.4.2008)       |                     |                     | 30          | 3,64 €                     |
|                  | Fr.30.Mai.2008 | Fr.30.Mai.2008       | 750,00€ | Rate                                                                 | 1.500,00€           | 374,58 €            |             | 3,64 €                     |
| Ferner wird die  | Mo.30.Jun.2008 | Mo.30.Jun.2008       | 7,28€   | 5,82 % Nutzungsentschädigung (aus<br>1.500,00 € seit dem 30.5.2008)  |                     |                     | 30          | 10,92 €                    |
| Summe der        | Mo.30.Jun.2008 | Mo.30.Jun.2008       | 750,00€ | Rate                                                                 | 2.250,00€           | 1.124,58 €          |             | 10,92 €                    |
| Zahlungen        | Di.01.Jul.2008 | Di.01.Jul.2008       | 0,36€   | 5,82 % Nutzungsentschädigung (aus 2.250,00 € seit dem 30.6.2008)     |                     |                     | 1           | 11,28 €                    |
| (einschließlich  | Di.01.Jul.2008 | Di.01.Jul.2008       |         | Basiszinsänderung auf 3,19 %                                         |                     |                     |             |                            |
| Zinsanteil       | Mi.30.Jul.2008 | Mi.30.Jul.2008       | 10,31 € | 5,69 % Nutzungsentschädigung (aus 2.250,00 € seit dem 1.7.2008)      |                     |                     | 29          | 21,59 €                    |
| ausgewiesen      | Mi.30.Jul.2008 | Mi.30.Jul.2008       | 750,00€ | Rate                                                                 | 3.000,00€           | 1.145,26 €          |             | 21,59€                     |
| Auf den          | Sa.30.Aug.2008 | Fr.29.Aug.2008       | 13,75€  | 5,69 % Nutzungsentschädigung (aus<br>3.000,00 € seit dem 30.7.2008)  |                     |                     | 29          | 35,34 €                    |
| Gesamthetrag der | Sa.30.Aug.2008 | Fr.29.Aug.2008       | 750,00€ | Rate                                                                 | 3.750,00€           | 1.528,48 €          |             | 35,34 €                    |
| Zahlungen wird   | Di.30.Sep.2008 | Di.30.Sep.2008       | 18,37 € | 5,69 % Nutzungsentschädigung (aus<br>3.750,00 € seit dem 29.8.2008)  |                     |                     | 31          | 53,71 €                    |
|                  | Di.30.Sep.2008 | Di.30.Sep.2008       | 750,00€ | Rate                                                                 | 4.500,00€           | 2.278,48 €          |             | 53,71 €                    |
| dann die         | Do.30.Okt.2008 | Do.30.Okt.2008       | 21,34 € | 5,69 % Nutzungsentschädigung (aus<br>4.500,00 € seit dem 30.9.2008)  |                     |                     | 30          | 75,05€                     |
| Nutzungsentschau | Do.30.Okt.2008 | Do.30.Okt.2008       | 750,00€ | Rate                                                                 | 5.250,00€           | 2.290,65 €          |             | 75,05 €                    |
| gung berechnet.  | So.30.Nov.2008 | Fr.28.Nov.2008       | 23,23€  | 5,69 % Nutzungsentschädigung (aus 5.250,00 € seit dem 30.10.2008)    |                     |                     | 28          | 98,28 €                    |
|                  | So.30.Nov.2008 | Fr.28.Nov.2008       | 750,00€ | Rate                                                                 | 6.000,00€           | 3.040,65€           |             | 98,28 €                    |
|                  | Di.30.Dez.2008 | Di.30.Dez.2008       | 30,35€  | 5,69 % Nutzungsentschädigung (aus<br>6.000,00 € seit dem 28.11.2008) |                     |                     | 32          | 128,63 €                   |
|                  | Di 30 Dez 2008 | Di 30 Dez 2008       | 750.00€ | Rate                                                                 | 6.750.00€           | 3.370.50 €          |             | 128.63 €                   |

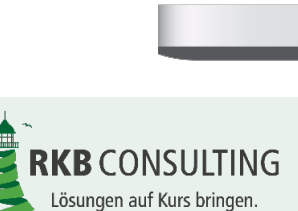

#### Kreditinstitut – nach Widerruf

|                |                                   |              | $\bullet$                                     |          |                        |                           |                     |
|----------------|-----------------------------------|--------------|-----------------------------------------------|----------|------------------------|---------------------------|---------------------|
|                |                                   |              | Kreditinstitut nach Widerruf                  |          |                        |                           |                     |
|                |                                   | Umsätze      |                                               | berech   | nete Zinsen            |                           |                     |
| Valuta         | Buchungstag nur<br>informatorisch | Betrag       | Buchungstext                                  | Zinstage | aufgelaufene<br>Zinsen | Forderung<br>aus Widerruf | Gesamtforde<br>rung |
| Mo.25.Sep.2017 | Mo.25.Sep.2017                    | 257.420,22 € | Forderung Kreditinstitut aus Widerruf         |          | 0,00€                  | 257.420,22€               | 257.420,22 €        |
| Sa.30.Sep.2017 | Fr.29.Sep.2017                    | 0,00 €       | 0% Zinsen (aus 257.420,22 € ab 25.9.2017)     | 5        | 0,00€                  | 257.420,22€               | 257.420,22 €        |
| Sa.30.Sep.2017 | Fr.29.Sep.2017                    | 900,00 €     | Rate                                          |          | 0,00€                  | 256.520,22€               | 256.520,22 €        |
| Do.26.Okt.2017 | Do.26.Okt.2017                    | 0,00 €       | 0% Zinsen (aus 256.520,22 € ab 30.9.2017)     | 26       | 0,00€                  | 256.520,22 €              | 256.520,22 €        |
| Do.26.Okt.2017 | Do.26.Okt.2017                    |              | Ende der Rückgabefrist                        |          | 0,00€                  | 256.520,22 €              | 256.520,22 €        |
| Mo.30.Okt.2017 | Mo.30.Okt.2017                    | 46,17 €      | 1,62% Zinsen (aus 256.520,22 € ab 26.10.2017) | 4        | 46,17 €                | 256.520,22 €              | 256.566,39 €        |
| Mo.30.Okt.2017 | Mo.30.Okt.2017                    | 900,00 €     | Rate                                          |          | 46,17 €                | 255.620,22 €              | 255.666,39 €        |
| Do.30.Nov.2017 | Do.30.Nov.2017                    | 345,09 €     | 1,62% Zinsen (aus 255.620,22 € ab 30.10.2017) | 30       | 391,26 €               | 255.620,22€               | 256.011,48 €        |
| Do.30.Nov.2017 | Do.30.Nov.2017                    | 900,00 €     | Rate                                          |          | 391,26 €               | 254.720,22 €              | 255.111,48 €        |
| Sa.30.Dez.2017 | Fr.29.Dez.2017                    | 343,87 €     | 1,62% Zinsen (aus 254.720,22 € ab 30.11.2017) | 30       | 735,13 €               | 254.720,22 €              | 255.455,35 €        |
| Sa.30.Dez.2017 | Fr.29.Dez.2017                    | 900,00 €     | Rate                                          |          | 735,13 €               | 253.820,22 €              | 254.555,35 €        |
|                |                                   |              |                                               |          |                        |                           |                     |
| Mo.01.Jan.2018 | Mo.01.Jan.2018                    | 11,42 €      | 1,62% Zinsen (aus 253.820,22 € ab 30.12.2017) | 1        | 746,55€                | 253.820,22€               | 254.566,77 €        |
| Mo.01.Jan.2018 | Mo.01.Jan.2018                    |              | Basiszinsänderung auf -0,88 %                 |          | 746,55€                | 253.820,22€               | 254.566,77 €        |
| Mi.17.Jan.2018 | Mi.17.Jan.2018                    | 194,17 €     | 1,62% Zinsen (aus 253.820,22 € ab 1.1.2018)   | 17       | 940,72€                | 253.820,22€               | 254.760,94 €        |
| Mi.17.Jan.2018 | Mi.17.Jan.2018                    |              | Entscheidung                                  |          | 940,72€                | 253.820,22€               | 254.760,94 €        |

Der Ausweis der Ansprüche des Kreditinstitutes nach Widerruf ist abhängig davon, ob es Zahlungen des Verbrauchers nach Widerruf gegeben hat oder nicht. Sofern in der Erfassungsmaske "Angaben zum Widerruf" im Feld "Zahlungen nach Widerruf" die Auswahl "Tilgung Forderung Kreditinstitut" ausgewählt wurde, reduzieren diese Zahlungen den Anspruch des Kreditinstitutes. Gab es keine Zahlungen nach Widerruf, bzw. sollen diese anderes behandelt werden, fallen hier nur Zinsansprüche an.

Zur besseren Darstellung wird ein Zinsschnitt zum Ende der Rückgabefrist (30 Tage nach Widerruf) gemacht.

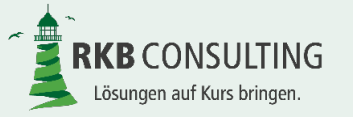

Folie 39 von 53

#### Verbraucher – nach Widerruf

|                |                  |              | $\bullet$                                     |          |              |              |              |
|----------------|------------------|--------------|-----------------------------------------------|----------|--------------|--------------|--------------|
|                |                  |              | Verbraucher nach Widerruf                     |          |              |              |              |
|                |                  | Umsätze      |                                               | berech   | nnete Zinsen |              |              |
| Bankvaluta     | Berechnungsdatum | Betrag       | Buchungstext                                  | Zinstage | aufgelaufene | Forderung    | Zwischensum  |
| Bankvaluta     | Berechnungsuatum | Bellay       | Buchungstext                                  | Zinstage | Zinsen       | aus Widerruf | me           |
| Mo.25.Sep.2017 | Mo.25.Sep.2017   | 129.286,72 € | Forderung Verbraucher aus Widerruf            |          | 0,00€        | 129.286,72 € | 129.286,72 € |
| Do.26.Okt.2017 | Do.26.Okt.2017   | 0,00€        | 0% Zinsen (aus 129.286,72 € ab 25.09.2017)    | 31       | 0,00€        | 129.286,72 € | 129.286,72 € |
| Do.26.Okt.2017 | Do.26.Okt.2017   |              | Ende der Rückgabefrist                        |          | 0,00€        | 129.286,72 € | 129.286,72 € |
|                |                  |              |                                               |          |              |              |              |
| Mo.01.Jan.2018 | Mo.01.Jan.2018   | 378,16€      | 1,62% Zinsen (aus 129.286,72 € ab 26.10.2017) | 65       | 378,16 €     | 129.286,72 € | 129.664,88 € |
| Mo.01.Jan.2018 | Mo.01.Jan.2018   |              | Basiszinsänderung auf -0,88 %                 |          | 378,16 €     | 129.286,72 € | 129.664,88 € |
| Mi.17.Jan.2018 | Mi.17.Jan.2018   | 98,90€       | 1,62% Zinsen (aus 129.286,72 € ab 01.01.2018) | 17       | 477,06 €     | 129.286,72 € | 129.763,78 € |
| Mi.17.Jan.2018 | Mi.17.Jan.2018   |              | Entscheidung                                  |          | 477,06€      | 129.286,72 € | 129.763,78 € |
|                |                  |              |                                               |          |              |              |              |

Hier werden die Ansprüche des Verbrauchers nach Widerruf zur Berechnung der Nutzungsentschädigung (Zinsen) ausgewiesen.

Zur besseren Darstellung wird ein Zinsschnitt zum Ende der Rückgabefrist (30 Tage nach Widerruf) gemacht.

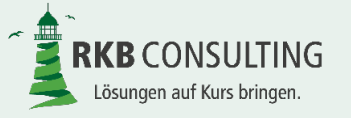

#### Zahlungen nach Widerruf

|                |                |         | •                                              |            |                        |                                        |                   |
|----------------|----------------|---------|------------------------------------------------|------------|------------------------|----------------------------------------|-------------------|
|                |                | Umsätze |                                                | Nutzungsen | tschädigung            |                                        |                   |
| Valuta         | Buchungstag    | Betrag  | Buchungstext                                   | Zinstage   | aufgelaufene<br>Zinsen | Summe<br>Zahlungen<br>nach<br>Widerruf | Zwischensu<br>mme |
| Sa.30.Sep.2017 | Fr.29.Sep.2017 | 0,00€   | 4,12% Zinsen (aus 0,00 € ab 25.9.2017)         | 04         | 0,00€                  | 0,00€                                  | 0,00€             |
| Sa.30.Sep.2017 | Fr.29.Sep.2017 | 900,00€ | Rate                                           |            | 0,00€                  | 900,00€                                | 900,00€           |
| Do.26.Okt.2017 | Do.26.Okt.2017 | 2,68€   | 4,12% Zinsen (aus 900,00 € ab<br>30.9.2017)    | 26         | 2,68 €                 | 900,00€                                | 902,68 €          |
| Do.26.Okt.2017 | Do.26.Okt.2017 |         | Ende der Rückgabefrist                         |            | 2,68 €                 | 900,00€                                | 902,68 €          |
| Mo.30.Okt.2017 | Mo.30.Okt.2017 | 0,41€   | 4,12% Zinsen (aus 900,00 € ab<br>26.10.2017)   | 04         | 3,09€                  | 900,00€                                | 903,09€           |
| Mo.30.Okt.2017 | Mo.30.Okt.2017 | 900,00€ | Rate                                           |            | 3,09 €                 | 1.800,00€                              | 1.803,09€         |
| Do.30.Nov.2017 | Do.30.Nov.2017 | 6,18€   | 4,12% Zinsen (aus 1.800,00 € ab<br>30.10.2017) | 30         | 9,27 €                 | 1.800,00€                              | 1.809,27 €        |
| Do.30.Nov.2017 | Do.30.Nov.2017 | 900,00€ | Rate                                           |            | 9,27 €                 | 2.700,00€                              | 2.709,27 €        |
| Sa.30.Dez.2017 | Fr.29.Dez.2017 | 8,96€   | 4,12% Zinsen (aus 2.700,00 € ab<br>30.11.2017) | 29         | 18,23€                 | 2.700,00€                              | 2.718,23€         |
| Sa.30.Dez.2017 | Fr.29.Dez.2017 | 900,00€ | Rate                                           |            | 18,23 €                | 3.600,00€                              | 3.618,23 €        |
|                |                |         |                                                |            |                        |                                        |                   |
| Mo.01.Jan.2018 | Mo.01.Jan.2018 | 0,41€   | 4,12% Zinsen (aus 3.600,00 € ab<br>30.12.2017) | 01         | 18,64 €                | 3.600,00€                              | 3.618,64 €        |
| Mo.01.Jan.2018 | Mo.01.Jan.2018 |         | Basiszinsänderung auf -0,88 %                  |            | 18,64 €                | 3.600,00€                              | 3.618,64 €        |
| Mi.17.Jan.2018 | Mi.17.Jan.2018 | 7,00€   | 4,12% Zinsen (aus 3.600,00 € ab<br>1.1.2018)   | 17         | 25,64 €                | 3.600,00€                              | 3.625,64 €        |
| Mi.17.Jan.2018 | Mi.17.Jan.2018 |         | Entscheidung                                   |            | 25,64 €                | 3.600,00€                              | 3.625,64 €        |

Hier werden nur die Zahlungen nach Widerruf ausgegeben, sofern in der Erfassungsmaske "Angaben zum Widerruf" im Feld "Zahlungen nach Widerruf" die Auswahl "Eigener Anspruch nach § 812 BGB" ausgewählt wurde. Gab es keine Zahlungen nach Widerruf, bzw. sollen diese anderes behandelt werden, wird hier nichts angezeigt. Zur besseren Darstellung wird ein Zinsschnitt zum Ende der Rückgabefrist (30 Tage nach Widerruf) gemacht.

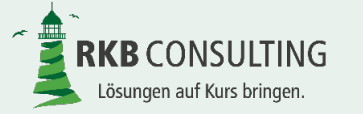

#### Zinsbestätigungen

|                                                                                                    |                      | $\bullet$            |         |               |                 |  |  |  |  |
|----------------------------------------------------------------------------------------------------|----------------------|----------------------|---------|---------------|-----------------|--|--|--|--|
|                                                                                                    | Kapitalertragssteuer |                      |         |               |                 |  |  |  |  |
| Besteuerungsgrundlage                                                                                       | n                    |                      | Ś       | Steuer        |                 |  |  |  |  |
| Bezeichung                                                                                                  |                      | Kapitalertragssteuer | SoLi    | Kirchensteuer | Steuerbelastung |  |  |  |  |
| Nutzungsentschädigung des Verbrauchers für die Zeit bis<br>zum Widerruf                                     | 11.586,72 €          | 2.832,94€            | 155,81€ | 254,97€       | 3.243,72€       |  |  |  |  |
| Verzugszinsen auf die Gesamtforderung des Verbrauchers<br>nach Wiederruf bis zum Anerkenntnis/ Entscheidung | 477,06 €             | 116,64€              | 6,42€   | 10,50€        | 133,56€         |  |  |  |  |
| Nutzungsersatz aus Zahlungen nach Wiederruf (wenn nach<br>§ 812   BGB)                                      | 25,64 €              | 6,27€                | 0,34€   | 0,56€         | 7,17€           |  |  |  |  |
| Summe                                                                                                    |                      |                      |         |               | 3.384,45 €      |  |  |  |  |
|                                                                                                    |                      |                      |         |               |                 |  |  |  |  |
| Kirchensteuersatz                                                                                           | 9%                   |                      |         |               |                 |  |  |  |  |

| Sollzinsen                                                                                                    |               |
|----------------------------------------------------------------------------------------------------|---------------|
| Besteuerungsgrundlagen<br>Bezeichnung                                                                          | Sollzins in € |
| Nutzungsentschädigung des Kreditinstituts für die Zeit bis<br>zum Widerruf                                     | 67.420,22 €   |
| Verzugszinsen auf die Gesamtforderung des Kreditinstituts<br>nach Wiederruf bis zum Anerkenntnis/ Entscheidung | 949,88 €      |
| Summe                                                                                                    | 68.370,10€    |

An dieser Stelle werden die Summen der Nutzungsentschädigungen (=Zinsen) aus den vorherigen Ermittlungen (Kreditinstitut vor und nach Widerruf, Verbraucher vor und nach Widerruf, Zahlungen nach § 812 BGB) dargestellt.

Sofern in den Stammdaten des Verbrauchers bei Kapitalertragsteuer ja (ggf. unter

Berücksichtigung der Kirchensteuer) ausgewählt wurde, werden diese – unter Berücksichtigung der in den Bundesländern unterschiedlichen Steuersätze – automatisch ermittelt.

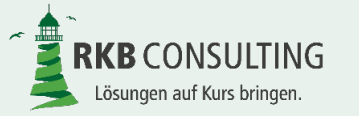

#### Vorteil aus Widerruf – Teil I

| Angaben zu Verbr      | aucher und Kreditinstitut     |
|-----------------------|-------------------------------|
| Verbraucher           | Eheleute Martina und Klaus F. |
| Kreditinstitut        | Sparkasse Musterstadt         |
| Darlehens-Kontonummer | 1234567890                    |

| Ansprüch                                            | ne aus Widerruf                |
|-----------------------------------------------------|--------------------------------|
| Anspruch des Verbrau                                | chers gegen das Kreditinstitut |
| Leistungen Verbrauchers auf das Darlehen            | 117.700,00 €                   |
| Leistungen des Verbrauchers außerhalb des Darlehens | 0,00 €                         |
| (davon Vorfälligkeitsentschädigung)                 | 0,00€                          |
| Nutzungsentschädigung für die Zeit bis zum Widerruf | 11 596 72 <i>6</i>             |
| (Zinsanspruch auf geleistete Zahlungen)             | 11.500,72 €                    |
| Forderung Verbraucher aus Widerruf                  | 129.286,72 €                   |

| Anspruch des Kreditins                                     | stitutes gegen den Verbraucher |
|------------------------------------------------------------|--------------------------------|
| Darlehensauszahlungen                                      | 190.000,00 €                   |
| vertraglich vereinbarte laufende Zinsen gem.               | 67 420 22 <del>6</del>         |
| Darlehensverlauf                                           | 07.420,22 €                    |
| Vertragliche einmalige Zinsen - Disagio abzüglich nicht    | 0.00 €                         |
| verbrauchter Anteil Disagio bis Widerruf                   | 0,00 €                         |
| Bereitstellungszinsen                                      | 0,00 €                         |
| Vorfälligkeitsentschädigung                                | 0,00€                          |
| Restschuldversicherung abzüglich nicht verbrauchter Anteil | 0.00 €                         |
| bis Widerruf                                               | 0,00 €                         |
| Gebühren                                                   | 0,00 €                         |
| Forderung Kreditinstitut aus Widerruf                      | 257.420,22 €                   |

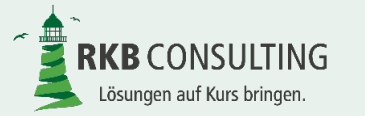

Hier werden nun

gegeneinander aufgerechnet.

die zuvor dargestellten Einzelansprüche zusammengefasst

und

#### Vorteil aus Widerruf – Teil II

| Ansprüche nach Widerruf                                                                           | bis Anerkennung / Entscheidung |
|---------------------------------------------------------------------------------------------------|--------------------------------|
| Anspruch des Verbrau                                                                              | chers gegen das Kreditinstitut |
| Forderung Verbraucher aus Widerruf                                                                | 129.286,72 €                   |
| Verzugszinsen auf Forderung ab Widerruf                                                           | 477,06 €                       |
| Zahlungen nach Widerruf (wenn nach § 812 I BGB)                                                   | 3.600,00 €                     |
| Nutzungsersatz aus Zahlungen nach Widerruf (wenn nach § 812 I BGB)                                | 25,64 €                        |
| Gesamtforderung Verbraucher aus Widerruf (brutto)                                                 | 133.389,42 €                   |
| abzügl. Kapitalertragsteuer (einschl. Soli und ggf.<br>Kirchensteuer) auf                         | -3.384,45 €                    |
| Gesamtforderung Verbraucher aus Widerruf (netto)                                                  | 130.004,97 €                   |
|                                                                                                   |                                |
| Anspruch des Kreditins                                                                            | titutes gegen den Verbraucher  |
| Forderung Kreditinstitut aus Widerruf                                                             | 257.420,22 €                   |
| Umsätze im Zeitraum nach Widerruf                                                                 | 0,00€                          |
| Zahlungen nach Widerruf (wenn diese auf die Forderung<br>des Kreditinstitutes angerechnet werden) | 0,00 €                         |
| Verzugszinsen auf Forderung ab Widerruf                                                           | 949.88 €                       |
| Gesamtforderung Kreditinstitut aus Widerruf                                                       | 258 370 10 €                   |
|                                                                                                   | 200.010,10 0                   |
| Aufrechnur                                                                                        | ng der Ansprüche               |
| Gesamtforderung Kreditinstitut aus Widerruf                                                       | 258.370,10 €                   |
| Gesamtforderung Verbraucher aus Widerruf (netto)                                                  | -130.004,97 €                  |
| Restforderung                                                                                     |                                |
| Forderung des Kreditinstitutes                                                                    | 128.365,13 €                   |
|                                                                                                   |                                |

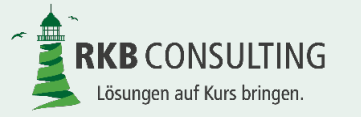

#### Weitere Angaben

|                                                                          |                                                                                                    | $\bullet$                                   |              |
|--------------------------------------------------------------------------|----------------------------------------------------------------------------------------------------|---------------------------------------------|--------------|
|                                                                          | v                                                                                                    | Veitere Angaben                             |              |
|                                                                          |                                                                                                    | Streitwert                                  |              |
| An dieser Stelle werden<br>Angaben zum Streitwert<br>(zur Berechnung der | Für Feststellungklage (nach BGH): Zins- und<br>Tilgungsleistungen des Verbrauchers bis zum<br>Zeitpunkt des Widerspruches |                                             | 117.700,00 € |
| Gerichts- und<br>Rechtsanwaltskosten), die<br>Berechnung des             | Für Leistungsklage: sämtliche Zins- und<br>Tilgungsleistungen des Verbrauchers bis zum<br>Zeitpunkt der Entscheidung      |                                             | 121.300,00 € |
| Auszahlungsbetrages und                                                  |                                                                                                    |                                             |              |
| die Gesamtbelastung für                                                  | Ausbuchung Kreditinstitut na                                                                                              | ach Eingang Restforderung durch Verbraucher |              |
| das Kreditinstitut                                                       | Darlehenssaldo zum Zeitpunkt der<br>Anerkennung / Entscheidung                                                            |                                             | 137.692,31 € |
| dargestellt.                                                             | ./. Restforderung nach Aufrechnung der<br>Ansprüche                                                                       |                                             | 128.365,13 € |
|                                                                          | Gutschrift auf Darlehen                                                                                                   |                                             | 9.327,18 €   |
|                                                                          |                                                                                                    |                                             |              |
|                                                                          | Gesamtbelastu                                                                                                    | ng Kreditinstitut durch Widerruf            |              |
|                                                                          | Gutschrift auf Darlehen                                                                                                   |                                             | 9.327,18 €   |
|                                                                          | Abführung Kapitalertragsteuer( einschl. SoLi<br>und KirchenSt)                                                            |                                             | 3.384,45€    |
|                                                                          | Gesamtbelastung                                                                                                    |                                             | 12.711,63 €  |
|                                                                          |                                                                                                    |                                             |              |

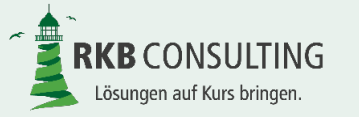

#### Ausdruck

| Neue Berechnung anlegen                        |                                                                                                    |
|------------------------------------------------|----------------------------------------------------------------------------------------------------|
| RKB-WDR_Eheleute-Martina-und_1234567890_1.xlsm | • bearbeiten PDF anzeigen                                                                                                    |
|                                                |                                                                                                    |
|                                                | ▼ anzeigen PDF anzeigen                                                                                                    |
|                                                | Auf einen Knopfdruck können die<br>Ergebnisse in einem Dokument (als F<br>erstellt und ausgedruckt werden.<br>Auch nach dem Ausdruck – sofern no<br>nicht finalisiert wurde – können noch<br>Änderungen in den Eingabemasken<br>vorgenommen werden |

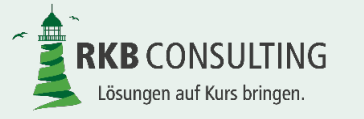

#### Ausdruck

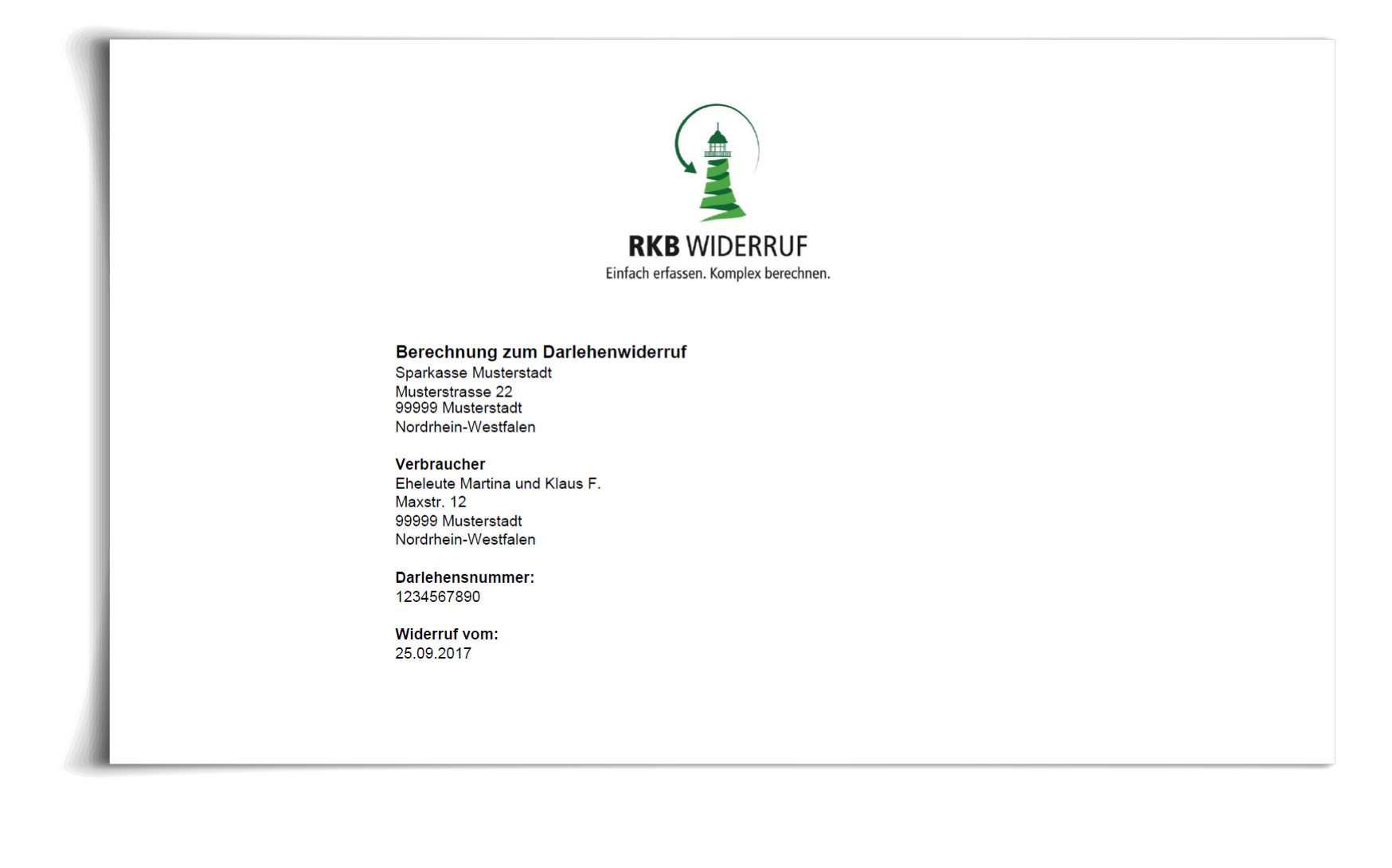

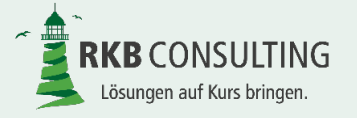

#### Ausdruck

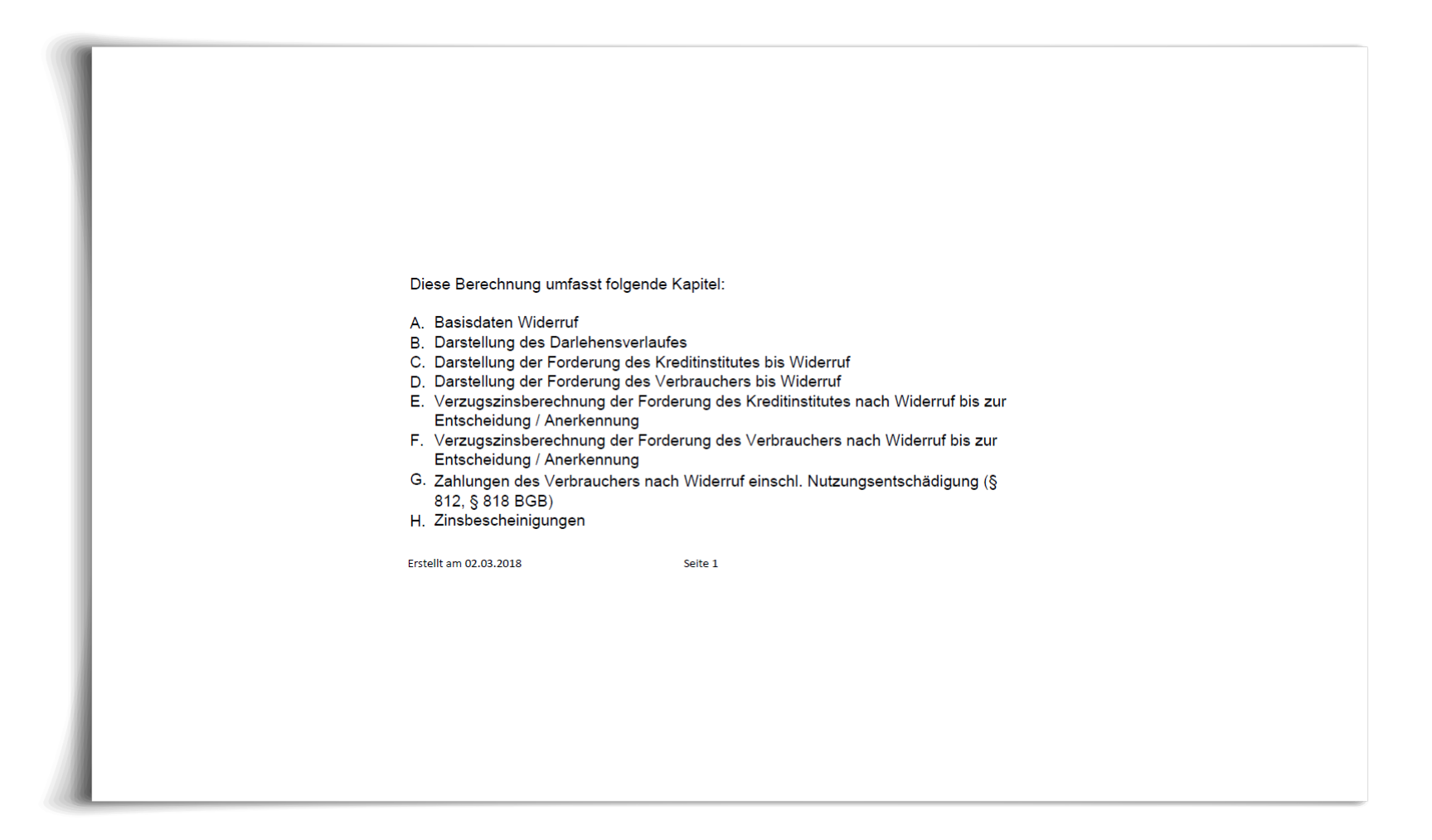

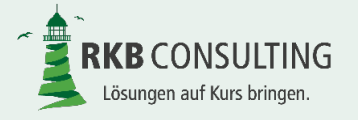

#### Finalisieren einer Berechnung

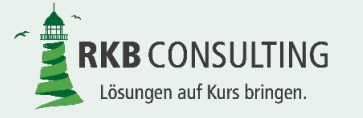

Folie 49 von 53

#### Löschen einer Berechnung

| RKB-WDR_Eheleute-Martina-und_1234567890_1.xlsm             | • | bearbeiten | PDF anzeigen | finalisieren Entwurf                                                                                |
|------------------------------------------------------------|---|------------|--------------|----------------------------------------------------------------------------------------------------|
|                                                            |   |            |              | 1                                                                                                   |
|                                                            | • | anzeigen   | PDF anzeigen |                                                                                                    |
| <b>KB WIDERRUF</b><br>Einfach erfassen. Komplex berechnen. |   |            |              | Nur solange die<br>Berechnung nicht<br>finalisiert wurde ist o<br>möglich, den Entwu<br>zu löschen. |
|                                                            |   |            |              |                                                                                                    |
|                                                            |   |            |              |                                                                                                    |

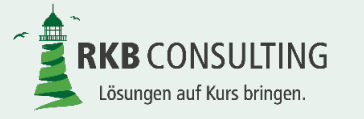

#### Export für Support erstellen – Teil I

| Neue Berechnung anlegen                        | Probleme<br>Berechnur<br>bitte an un<br>werden sc<br>Supportda<br>können. | haben oder<br>ngsergebnis<br>nseren Helpo<br>chicken Sie u<br>atei, damit wi | der Meinung<br>nicht richtig<br>lesk. Wenn S<br>ins bitte die s<br>r den Fall be | sein, dass das<br>ist, wenden Sie sich<br>Sie dazu aufgeforder<br>so erzeugte<br>i uns nachstellen |
|------------------------------------------------|---------------------------------------------------------------------------|------------------------------------------------------------------------------|----------------------------------------------------------------------------------|----------------------------------------------------------------------------------------------------|
| RKB-WDR_Eheleute-Martina-und_1234567890_1.xlsm | •                                                                         | bearbeiten                                                                   | PDF anzeigen                                                                     | Entwurf für Support Exportier                                                                      |
|                                                | •                                                                         | anzeigen                                                                     | PDF anzeigen                                                                     |                                                                                                    |
|                                                |                                                                           |                                                                              | Microsoft Excel<br>Die Berechnung                                                | X wurde erfolgreich exportiert.                                                                    |
|                                                |                                                                           |                                                                              |                                                                                  | OK                                                                                                 |

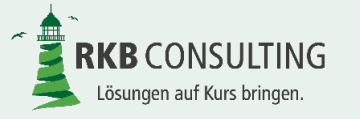

#### Export für Support erstellen – Teil II

| Name       Änderungsdatum       Typ       Größe         Image: Export_02.03.2018_12-31-17.xtsm       02.03.2018 12:31       Microsoft Excel-Ar       963 KB         Die erzeugte Support-Datei liegt im Unterverzeichnis "Export".       Die Supportdatei enthält keine personenbezogene Daten und kann des ungeschützte E-Mail versandt werden. Denken Sie bitte daran wenn Si Unterlegung noch weitere Unterlagen (z.B. Darlehensvertrag, Darlehenskontoauszüge) schicken: Pseudonymisieren Sie diese unbed | Name       Änderungsdatum       Typ       Größe                                                                                                    | Name       Anderungsdatum       Typ       Größe         Image: Support_02.03.2018_12:31       02.03.2018 12:31       Microsoft Excel-Ar       963 KB         Die erzeugte Support-Datei liegt im Unterverzeichnis "Export".       Die Supportdatei enthält keine personenbezogene Daten und kann des ungeschützte E-Mail versandt werden. Denken Sie bitte daran wenn Sie Unterlegung noch weitere Unterlagen (z.B. Darlehensvertrag, Darlehenskontoauszüge) schicken: Pseudonymisieren Sie diese unbed | Name       Anderungsdatum       Typ       Große         Image: Support_02.03.2018_12-31-17.xtsm       02.03.2018 12:31       Microsoft Excel-Ar       963 KB         Die erzeugte Support-Datei liegt im Unterverzeichnis "Export".       Die Supportdatei enthält keine personenbezogene Daten und kann de ungeschützte E-Mail versandt werden. Denken Sie bitte daran wenn S Unterlegung noch weitere Unterlagen (z.B. Darlehensvertrag, Darlehenskontoauszüge) schicken: Pseudonymisieren Sie diese unbe | Name       Anderungsdatum       Typ       Größe         Image: Export_02.03.2018_12-31-17.xtsm       02.03.2018 12:31       Microsoft Excel-Ar       963 KB         Die erzeugte Support-Datei liegt im Unterverzeichnis "Export".       Die Supportdatei enthält keine personenbezogene Daten und kann du ungeschützte E-Mail versandt werden. Denken Sie bitte daran wenn Sunterlegung noch weitere Unterlagen (z.B. Darlehensvertrag, Darlehenskontoauszüge) schicken: Pseudonymisieren Sie diese unbergene Sie diese unbergene | Name                              | Änderungsdatum   | Тур               | Größe     |             |          |
|----------------------------------------------------------------------------------------------------|----------------------------------------------------------------------------------------------------|----------------------------------------------------------------------------------------------------|----------------------------------------------------------------------------------------------------|----------------------------------------------------------------------------------------------------|-----------------------------------|------------------|-------------------|-----------|-------------|----------|
| Die erzeugte Support-Datei liegt im Unterverzeichnis "Export".<br>Die Supportdatei enthält keine personenbezogene Daten und kann des<br>ungeschützte E-Mail versandt werden. Denken Sie bitte daran wenn Si<br>Unterlegung noch weitere Unterlagen (z.B. Darlehensvertrag,<br>Darlehenskontoauszüge) schicken: Pseudonymisieren Sie diese unbed                                                                                                    | Die erzeugte Support-Datei liegt im Unterverzeichnis "Export".<br>Die Supportdatei enthält keine personenbezogene Daten und kann des<br>ungeschützte E-Mail versandt werden. Denken Sie bitte daran wenn Sie<br>Unterlegung noch weitere Unterlagen (z.B. Darlehensvertrag,<br>Darlehenskontoauszüge) schicken: Pseudonymisieren Sie diese unbed | Die erzeugte Support-Datei liegt im Unterverzeichnis "Export".<br>Die Supportdatei enthält keine personenbezogene Daten und kann des<br>ungeschützte E-Mail versandt werden. Denken Sie bitte daran wenn Sie<br>Unterlegung noch weitere Unterlagen (z.B. Darlehensvertrag,<br>Darlehenskontoauszüge) schicken: Pseudonymisieren Sie diese unbed                                                                                                    | Vicrosoft Excel-Ar 963 KB<br>Die erzeugte Support-Datei liegt im Unterverzeichnis "Export".<br>Die Supportdatei enthält keine personenbezogene Daten und kann de<br>ungeschützte E-Mail versandt werden. Denken Sie bitte daran wenn S<br>Unterlegung noch weitere Unterlagen (z.B. Darlehensvertrag,<br>Darlehenskontoauszüge) schicken: Pseudonymisieren Sie diese unbe                                                                                                    | Die erzeugte Support-Datei liegt im Unterverzeichnis "Export".<br>Die Supportdatei enthält keine personenbezogene Daten und kann de<br>ungeschützte E-Mail versandt werden. Denken Sie bitte daran wenn<br>Unterlegung noch weitere Unterlagen (z.B. Darlehensvertrag,<br>Darlehenskontoauszüge) schicken: Pseudonymisieren Sie diese unb                                                                                                    | 👪 Export_02.03.2018_12-31-17.xlsm | 02 03 2018 12:31 |                   |           |             |          |
| Die erzeugte Support-Datei liegt im Unterverzeichnis "Export".<br>Die Supportdatei enthält keine personenbezogene Daten und kann des<br>ungeschützte E-Mail versandt werden. Denken Sie bitte daran wenn Si<br>Unterlegung noch weitere Unterlagen (z.B. Darlehensvertrag,<br>Darlehenskontoauszüge) schicken: Pseudonymisieren Sie diese unbed                                                                                                    | Die erzeugte Support-Datei liegt im Unterverzeichnis "Export".<br>Die Supportdatei enthält keine personenbezogene Daten und kann des<br>ungeschützte E-Mail versandt werden. Denken Sie bitte daran wenn Sie<br>Unterlegung noch weitere Unterlagen (z.B. Darlehensvertrag,<br>Darlehenskontoauszüge) schicken: Pseudonymisieren Sie diese unbed | Die erzeugte Support-Datei liegt im Unterverzeichnis "Export".<br>Die Supportdatei enthält keine personenbezogene Daten und kann des<br>ungeschützte E-Mail versandt werden. Denken Sie bitte daran wenn Sie<br>Unterlegung noch weitere Unterlagen (z.B. Darlehensvertrag,<br>Darlehenskontoauszüge) schicken: Pseudonymisieren Sie diese unbed                                                                                                    | Die erzeugte Support-Datei liegt im Unterverzeichnis "Export".<br>Die Supportdatei enthält keine personenbezogene Daten und kann de<br>ungeschützte E-Mail versandt werden. Denken Sie bitte daran wenn S<br>Unterlegung noch weitere Unterlagen (z.B. Darlehensvertrag,<br>Darlehenskontoauszüge) schicken: Pseudonymisieren Sie diese unbe                                                                                                    | Die erzeugte Support-Datei liegt im Unterverzeichnis "Export".<br>Die Supportdatei enthält keine personenbezogene Daten und kann de<br>ungeschützte E-Mail versandt werden. Denken Sie bitte daran wenn S<br>Unterlegung noch weitere Unterlagen (z.B. Darlehensvertrag,<br>Darlehenskontoauszüge) schicken: Pseudonymisieren Sie diese unbe                                                                                                    |                                   | 02.05.2010 12.51 | Microsoft Exe     | kcel-Ar   | 963 KB      |          |
| Die erzeugte Support-Datei liegt im Unterverzeichnis "Export".<br>Die Supportdatei enthält keine personenbezogene Daten und kann des<br>ungeschützte E-Mail versandt werden. Denken Sie bitte daran wenn Si<br>Unterlegung noch weitere Unterlagen (z.B. Darlehensvertrag,<br>Darlehenskontoauszüge) schicken: Pseudonymisieren Sie diese unbed                                                                                                    | Die erzeugte Support-Datei liegt im Unterverzeichnis "Export".<br>Die Supportdatei enthält keine personenbezogene Daten und kann des<br>ungeschützte E-Mail versandt werden. Denken Sie bitte daran wenn Sie<br>Unterlegung noch weitere Unterlagen (z.B. Darlehensvertrag,<br>Darlehenskontoauszüge) schicken: Pseudonymisieren Sie diese unbed | Die erzeugte Support-Datei liegt im Unterverzeichnis "Export".<br>Die Supportdatei enthält keine personenbezogene Daten und kann des<br>ungeschützte E-Mail versandt werden. Denken Sie bitte daran wenn Si<br>Unterlegung noch weitere Unterlagen (z.B. Darlehensvertrag,<br>Darlehenskontoauszüge) schicken: Pseudonymisieren Sie diese unbed                                                                                                    | Die erzeugte Support-Datei liegt im Unterverzeichnis "Export".<br>Die Supportdatei enthält keine personenbezogene Daten und kann de<br>ungeschützte E-Mail versandt werden. Denken Sie bitte daran wenn S<br>Unterlegung noch weitere Unterlagen (z.B. Darlehensvertrag,<br>Darlehenskontoauszüge) schicken: Pseudonymisieren Sie diese unbe                                                                                                    | Die erzeugte Support-Datei liegt im Unterverzeichnis "Export".<br>Die Supportdatei enthält keine personenbezogene Daten und kann de<br>ungeschützte E-Mail versandt werden. Denken Sie bitte daran wenn<br>Unterlegung noch weitere Unterlagen (z.B. Darlehensvertrag,<br>Darlehenskontoauszüge) schicken: Pseudonymisieren Sie diese unb                                                                                                    |                                   |                  |                   |           |             |          |
| Die erzeugte Support-Datei liegt im Unterverzeichnis "Export".<br>Die Supportdatei enthält keine personenbezogene Daten und kann des<br>ungeschützte E-Mail versandt werden. Denken Sie bitte daran wenn Si<br>Unterlegung noch weitere Unterlagen (z.B. Darlehensvertrag,<br>Darlehenskontoauszüge) schicken: Pseudonymisieren Sie diese unbed                                                                                                    | Die erzeugte Support-Datei liegt im Unterverzeichnis "Export".<br>Die Supportdatei enthält keine personenbezogene Daten und kann des<br>ungeschützte E-Mail versandt werden. Denken Sie bitte daran wenn Sie<br>Unterlegung noch weitere Unterlagen (z.B. Darlehensvertrag,<br>Darlehenskontoauszüge) schicken: Pseudonymisieren Sie diese unbed | Die erzeugte Support-Datei liegt im Unterverzeichnis "Export".<br>Die Supportdatei enthält keine personenbezogene Daten und kann des<br>ungeschützte E-Mail versandt werden. Denken Sie bitte daran wenn Si<br>Unterlegung noch weitere Unterlagen (z.B. Darlehensvertrag,<br>Darlehenskontoauszüge) schicken: Pseudonymisieren Sie diese unbed                                                                                                    | Die erzeugte Support-Datei liegt im Unterverzeichnis "Export".<br>Die Supportdatei enthält keine personenbezogene Daten und kann de<br>ungeschützte E-Mail versandt werden. Denken Sie bitte daran wenn S<br>Unterlegung noch weitere Unterlagen (z.B. Darlehensvertrag,<br>Darlehenskontoauszüge) schicken: Pseudonymisieren Sie diese unbe                                                                                                    | Die erzeugte Support-Datei liegt im Unterverzeichnis "Export".<br>Die Supportdatei enthält keine personenbezogene Daten und kann de<br>ungeschützte E-Mail versandt werden. Denken Sie bitte daran wenn<br>Unterlegung noch weitere Unterlagen (z.B. Darlehensvertrag,<br>Darlehenskontoauszüge) schicken: Pseudonymisieren Sie diese unb                                                                                                    |                                   |                  |                   |           |             |          |
| Die erzeugte Support-Datei liegt im Unterverzeichnis "Export".<br>Die Supportdatei enthält keine personenbezogene Daten und kann des<br>ungeschützte E-Mail versandt werden. Denken Sie bitte daran wenn Si<br>Unterlegung noch weitere Unterlagen (z.B. Darlehensvertrag,<br>Darlehenskontoauszüge) schicken: Pseudonymisieren Sie diese unbed                                                                                                    | Die erzeugte Support-Datei liegt im Unterverzeichnis "Export".<br>Die Supportdatei enthält keine personenbezogene Daten und kann des<br>ungeschützte E-Mail versandt werden. Denken Sie bitte daran wenn Sie<br>Unterlegung noch weitere Unterlagen (z.B. Darlehensvertrag,<br>Darlehenskontoauszüge) schicken: Pseudonymisieren Sie diese unbed | Die erzeugte Support-Datei liegt im Unterverzeichnis "Export".<br>Die Supportdatei enthält keine personenbezogene Daten und kann des<br>ungeschützte E-Mail versandt werden. Denken Sie bitte daran wenn Si<br>Unterlegung noch weitere Unterlagen (z.B. Darlehensvertrag,<br>Darlehenskontoauszüge) schicken: Pseudonymisieren Sie diese unbed                                                                                                    | Die erzeugte Support-Datei liegt im Unterverzeichnis "Export".<br>Die Supportdatei enthält keine personenbezogene Daten und kann de<br>ungeschützte E-Mail versandt werden. Denken Sie bitte daran wenn S<br>Unterlegung noch weitere Unterlagen (z.B. Darlehensvertrag,<br>Darlehenskontoauszüge) schicken: Pseudonymisieren Sie diese unbe                                                                                                    | Die erzeugte Support-Datei liegt im Unterverzeichnis "Export".<br>Die Supportdatei enthält keine personenbezogene Daten und kann de<br>ungeschützte E-Mail versandt werden. Denken Sie bitte daran wenn<br>Unterlegung noch weitere Unterlagen (z.B. Darlehensvertrag,<br>Darlehenskontoauszüge) schicken: Pseudonymisieren Sie diese unb                                                                                                    |                                   |                  |                   |           |             |          |
| Die erzeugte Support-Datei liegt im Unterverzeichnis "Export".<br>Die Supportdatei enthält keine personenbezogene Daten und kann des<br>ungeschützte E-Mail versandt werden. Denken Sie bitte daran wenn Si<br>Unterlegung noch weitere Unterlagen (z.B. Darlehensvertrag,<br>Darlehenskontoauszüge) schicken: Pseudonymisieren Sie diese unbed                                                                                                    | Die erzeugte Support-Datei liegt im Unterverzeichnis "Export".<br>Die Supportdatei enthält keine personenbezogene Daten und kann des<br>ungeschützte E-Mail versandt werden. Denken Sie bitte daran wenn Sie<br>Unterlegung noch weitere Unterlagen (z.B. Darlehensvertrag,<br>Darlehenskontoauszüge) schicken: Pseudonymisieren Sie diese unbed | Die erzeugte Support-Datei liegt im Unterverzeichnis "Export".<br>Die Supportdatei enthält keine personenbezogene Daten und kann des<br>ungeschützte E-Mail versandt werden. Denken Sie bitte daran wenn Si<br>Unterlegung noch weitere Unterlagen (z.B. Darlehensvertrag,<br>Darlehenskontoauszüge) schicken: Pseudonymisieren Sie diese unbed                                                                                                    | Die erzeugte Support-Datei liegt im Unterverzeichnis "Export".<br>Die Supportdatei enthält keine personenbezogene Daten und kann de<br>ungeschützte E-Mail versandt werden. Denken Sie bitte daran wenn S<br>Unterlegung noch weitere Unterlagen (z.B. Darlehensvertrag,<br>Darlehenskontoauszüge) schicken: Pseudonymisieren Sie diese unbe                                                                                                    | Die erzeugte Support-Datei liegt im Unterverzeichnis "Export".<br>Die Supportdatei enthält keine personenbezogene Daten und kann de<br>ungeschützte E-Mail versandt werden. Denken Sie bitte daran wenn<br>Unterlegung noch weitere Unterlagen (z.B. Darlehensvertrag,<br>Darlehenskontoauszüge) schicken: Pseudonymisieren Sie diese unb                                                                                                    |                                   |                  |                   |           |             |          |
| Die erzeugte Support-Datei liegt im Unterverzeichnis "Export".<br>Die Supportdatei enthält keine personenbezogene Daten und kann des<br>ungeschützte E-Mail versandt werden. Denken Sie bitte daran wenn Si<br>Unterlegung noch weitere Unterlagen (z.B. Darlehensvertrag,<br>Darlehenskontoauszüge) schicken: Pseudonymisieren Sie diese unbed                                                                                                    | Die erzeugte Support-Datei liegt im Unterverzeichnis "Export".<br>Die Supportdatei enthält keine personenbezogene Daten und kann des<br>ungeschützte E-Mail versandt werden. Denken Sie bitte daran wenn Sie<br>Unterlegung noch weitere Unterlagen (z.B. Darlehensvertrag,<br>Darlehenskontoauszüge) schicken: Pseudonymisieren Sie diese unbed | Die erzeugte Support-Datei liegt im Unterverzeichnis "Export".<br>Die Supportdatei enthält keine personenbezogene Daten und kann des<br>ungeschützte E-Mail versandt werden. Denken Sie bitte daran wenn Si<br>Unterlegung noch weitere Unterlagen (z.B. Darlehensvertrag,<br>Darlehenskontoauszüge) schicken: Pseudonymisieren Sie diese unbed                                                                                                    | Die erzeugte Support-Datei liegt im Unterverzeichnis "Export".<br>Die Supportdatei enthält keine personenbezogene Daten und kann de<br>ungeschützte E-Mail versandt werden. Denken Sie bitte daran wenn S<br>Unterlegung noch weitere Unterlagen (z.B. Darlehensvertrag,<br>Darlehenskontoauszüge) schicken: Pseudonymisieren Sie diese unbe                                                                                                    | Die erzeugte Support-Datei liegt im Unterverzeichnis "Export".<br>Die Supportdatei enthält keine personenbezogene Daten und kann de<br>ungeschützte E-Mail versandt werden. Denken Sie bitte daran wenn<br>Unterlegung noch weitere Unterlagen (z.B. Darlehensvertrag,<br>Darlehenskontoauszüge) schicken: Pseudonymisieren Sie diese unbe                                                                                                    |                                   |                  |                   |           |             |          |
| <ul> <li>Die erzeugte Support-Datei liegt im Unterverzeichnis "Export".</li> <li>Die Supportdatei enthält keine personenbezogene Daten und kann des<br/>ungeschützte E-Mail versandt werden. Denken Sie bitte daran wenn Si<br/>Unterlegung noch weitere Unterlagen (z.B. Darlehensvertrag,<br/>Darlehenskontoauszüge) schicken: Pseudonymisieren Sie diese unbed</li> </ul>                                                                                                    | Die erzeugte Support-Datei liegt im Unterverzeichnis "Export".<br>Die Supportdatei enthält keine personenbezogene Daten und kann des<br>ungeschützte E-Mail versandt werden. Denken Sie bitte daran wenn Si<br>Unterlegung noch weitere Unterlagen (z.B. Darlehensvertrag,<br>Darlehenskontoauszüge) schicken: Pseudonymisieren Sie diese unber  | Die erzeugte Support-Datei liegt im Unterverzeichnis "Export".<br>Die Supportdatei enthält keine personenbezogene Daten und kann des<br>ungeschützte E-Mail versandt werden. Denken Sie bitte daran wenn Si<br>Unterlegung noch weitere Unterlagen (z.B. Darlehensvertrag,<br>Darlehenskontoauszüge) schicken: Pseudonymisieren Sie diese unbed                                                                                                    | Die erzeugte Support-Datei liegt im Unterverzeichnis "Export".<br>Die Supportdatei enthält keine personenbezogene Daten und kann de<br>ungeschützte E-Mail versandt werden. Denken Sie bitte daran wenn S<br>Unterlegung noch weitere Unterlagen (z.B. Darlehensvertrag,<br>Darlehenskontoauszüge) schicken: Pseudonymisieren Sie diese unbe                                                                                                    | Die erzeugte Support-Datei liegt im Unterverzeichnis "Export".<br>Die Supportdatei enthält keine personenbezogene Daten und kann de<br>ungeschützte E-Mail versandt werden. Denken Sie bitte daran wenn<br>Unterlegung noch weitere Unterlagen (z.B. Darlehensvertrag,<br>Darlehenskontoauszüge) schicken: Pseudonymisieren Sie diese unb                                                                                                    |                                   |                  |                   |           |             |          |
| Die Supportdatei enthält keine personenbezogene Daten und kann des<br>ungeschützte E-Mail versandt werden. Denken Sie bitte daran wenn Si<br>Unterlegung noch weitere Unterlagen (z.B. Darlehensvertrag,<br>Darlehenskontoauszüge) schicken: Pseudonymisieren Sie diese unbed                                                                                                    | Die Erzeugte Support-Dater negt im Onterverzeichnis "Export :<br>Die Supportdatei enthält keine personenbezogene Daten und kann des<br>ungeschützte E-Mail versandt werden. Denken Sie bitte daran wenn Si<br>Unterlegung noch weitere Unterlagen (z.B. Darlehensvertrag,<br>Darlehenskontoauszüge) schicken: Pseudonymisieren Sie diese unbec   | Die Supportdatei enthält keine personenbezogene Daten und kann des<br>ungeschützte E-Mail versandt werden. Denken Sie bitte daran wenn Si<br>Unterlegung noch weitere Unterlagen (z.B. Darlehensvertrag,<br>Darlehenskontoauszüge) schicken: Pseudonymisieren Sie diese unbec                                                                                                    | Die Erzeugte Support-Dater negt im Onterverzeichnis "Export .<br>Die Supportdatei enthält keine personenbezogene Daten und kann de<br>ungeschützte E-Mail versandt werden. Denken Sie bitte daran wenn S<br>Unterlegung noch weitere Unterlagen (z.B. Darlehensvertrag,<br>Darlehenskontoauszüge) schicken: Pseudonymisieren Sie diese unbe                                                                                                    | Die Supportdatei enthält keine personenbezogene Daten und kann de<br>ungeschützte E-Mail versandt werden. Denken Sie bitte daran wenn<br>Unterlegung noch weitere Unterlagen (z.B. Darlehensvertrag,<br>Darlehenskontoauszüge) schicken: Pseudonymisieren Sie diese unb                                                                                                    | Die orzougte Support              | Datai ligat im l | Intonyo           | orzoiobni | e Export"   |          |
| Die Supportdatei enthält keine personenbezogene Daten und kann des<br>ungeschützte E-Mail versandt werden. Denken Sie bitte daran wenn Si<br>Unterlegung noch weitere Unterlagen (z.B. Darlehensvertrag,<br>Darlehenskontoauszüge) schicken: Pseudonymisieren Sie diese unbed                                                                                                    | Die Supportdatei enthält keine personenbezogene Daten und kann des<br>ungeschützte E-Mail versandt werden. Denken Sie bitte daran wenn Sie<br>Unterlegung noch weitere Unterlagen (z.B. Darlehensvertrag,<br>Darlehenskontoauszüge) schicken: Pseudonymisieren Sie diese unbed                                                                   | Die Supportdatei enthält keine personenbezogene Daten und kann des<br>ungeschützte E-Mail versandt werden. Denken Sie bitte daran wenn Si<br>Unterlegung noch weitere Unterlagen (z.B. Darlehensvertrag,<br>Darlehenskontoauszüge) schicken: Pseudonymisieren Sie diese unbec                                                                                                    | Die Supportdatei enthält keine personenbezogene Daten und kann de<br>ungeschützte E-Mail versandt werden. Denken Sie bitte daran wenn S<br>Unterlegung noch weitere Unterlagen (z.B. Darlehensvertrag,<br>Darlehenskontoauszüge) schicken: Pseudonymisieren Sie diese unbe                                                                                                    | Die Supportdatei enthält keine personenbezogene Daten und kann de<br>ungeschützte E-Mail versandt werden. Denken Sie bitte daran wenn<br>Unterlegung noch weitere Unterlagen (z.B. Darlehensvertrag,<br>Darlehenskontoauszüge) schicken: Pseudonymisieren Sie diese unb                                                                                                    | Die erzeugte Support-L            | Jalei liegi im t | Jureise           | erzeichni | s "Export   | •        |
| ungeschützte E-Mail versandt werden. Denken Sie bitte daran wenn Si<br>Unterlegung noch weitere Unterlagen (z.B. Darlehensvertrag,<br>Darlehenskontoauszüge) schicken: Pseudonymisieren Sie diese unbed                                                                                                    | ungeschützte E-Mail versandt werden. Denken Sie bitte daran wenn Si<br>Unterlegung noch weitere Unterlagen (z.B. Darlehensvertrag,<br>Darlehenskontoauszüge) schicken: Pseudonymisieren Sie diese unbec                                                                                                    | ungeschützte E-Mail versandt werden. Denken Sie bitte daran wenn Si<br>Unterlegung noch weitere Unterlagen (z.B. Darlehensvertrag,<br>Darlehenskontoauszüge) schicken: Pseudonymisieren Sie diese unbec                                                                                                    | ungeschützte E-Mail versandt werden. Denken Sie bitte daran wenn S<br>Unterlegung noch weitere Unterlagen (z.B. Darlehensvertrag,<br>Darlehenskontoauszüge) schicken: Pseudonymisieren Sie diese unbe                                                                                                    | ungeschützte E-Mail versandt werden. Denken Sie bitte daran wenn<br>Unterlegung noch weitere Unterlagen (z.B. Darlehensvertrag,<br>Darlehenskontoauszüge) schicken: Pseudonymisieren Sie diese unb                                                                                                    | Die Supportdatei enthä            | ilt keine perso  | nenbez            | zogene l  | Daten und   | kann des |
| Unterlegung noch weitere Unterlagen (z.B. Darlehensvertrag,<br>Darlehenskontoauszüge) schicken: Pseudonymisieren Sie diese unber                                                                                                    | Unterlegung noch weitere Unterlagen (z.B. Darlehensvertrag,<br>Darlehenskontoauszüge) schicken: Pseudonymisieren Sie diese unbed                                                                                                    | Unterlegung noch weitere Unterlagen (z.B. Darlehensvertrag,<br>Darlehenskontoauszüge) schicken: Pseudonymisieren Sie diese unbec                                                                                                    | Unterlegung noch weitere Unterlagen (z.B. Darlehensvertrag,<br>Darlehenskontoauszüge) schicken: Pseudonymisieren Sie diese unbe                                                                                                    | Unterlegung noch weitere Unterlagen (z.B. Darlehensvertrag,<br>Darlehenskontoauszüge) schicken: Pseudonymisieren Sie diese unb                                                                                                    | ungeschützte E-Mail ve            | ersandt werde    | n. Den            | iken Sie  | bitte daraı | ו wenn S |
| Darlehenskontoauszüge) schicken: Pseudonymisieren Sie diese unbed                                                                                                    | Darlehenskontoauszüge) schicken: Pseudonymisieren Sie diese unbed                                                                                                    | Darlehenskontoauszüge) schicken: Pseudonymisieren Sie diese unbec                                                                                                    | Darlehenskontoauszüge) schicken: Pseudonymisieren Sie diese unbe                                                                                                    | Darlehenskontoauszüge) schicken: Pseudonymisieren Sie diese unb                                                                                                    | Unterleaung noch weit             | ere Unterlager   | n (z B            | Darlehe   | nsvertrag   |          |
| Dahenenskomoauszuge) schicken. Eseudonymisieren sie diese unbec                                                                                                    | Danenenskomoadszüge) schicken. Eseddonymisieren Sie diese under                                                                                                    | Danenenskomoauszuge) schicken. Eseudonymisieren Sie diese unbec                                                                                                    | Danenenskomoauszuge) schicken. Pseudonymisieren sie diese unde                                                                                                    | Danenenskomoauszuge) schicken. Eseudonymisieren Sie diese und                                                                                                    | Derlebenskentesuszüs              | olo Ohtohagoi    | n (2.0.<br>Dooudo | Dunicio   | ron Sie die |          |
|                                                                                                    |                                                                                                    |                                                                                                    |                                                                                                    |                                                                                                    | Danenenskontoauszug               | je) schicken: F  | seudo             | onymisie  | ren Sie die | edun eze |
|                                                                                                    |                                                                                                    |                                                                                                    |                                                                                                    |                                                                                                    |                                   |                  |                   |           |             |          |
|                                                                                                    |                                                                                                    |                                                                                                    |                                                                                                    |                                                                                                    |                                   |                  |                   |           |             |          |
|                                                                                                    |                                                                                                    |                                                                                                    |                                                                                                    |                                                                                                    |                                   |                  |                   |           |             |          |
|                                                                                                    |                                                                                                    |                                                                                                    |                                                                                                    |                                                                                                    |                                   |                  |                   |           |             |          |
|                                                                                                    |                                                                                                    |                                                                                                    |                                                                                                    |                                                                                                    |                                   |                  |                   |           |             |          |
|                                                                                                    |                                                                                                    |                                                                                                    |                                                                                                    |                                                                                                    |                                   |                  |                   |           |             |          |

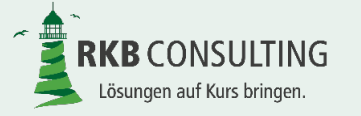

# Vielen Dank für Ihre Aufmerksamkeit.

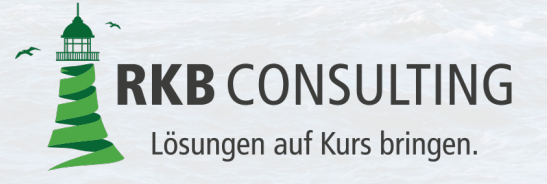

**RKB** Consulting GmbH An der Ochsenwiese 3 55124 Mainz fon 0 6131 97213 - 0 fax 0 6131 97213 - 29 info@rkb-consulting.de www.rkb-consulting.de